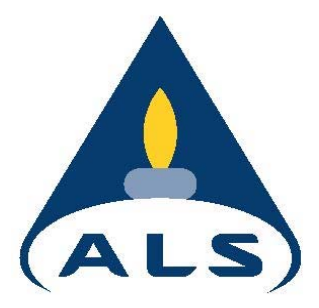

# Australian Laboratory Services

# Webtrieve<sup>TM</sup>

# Uživatelská příručka

Australian Laboratory Services DOKONALOST V ANALYTICKÉ CHEMII

červen 2005 - Verze 1

Strana 1 z 37

## Obsah

| Obecné                                                                                                    | 3                                                    |
|----------------------------------------------------------------------------------------------------|------------------------------------------------------|
| Účty a management uživatele<br>Administrátoři zákazníka<br>Bezpečnost<br>Úrovně přístupu<br>Informace o heslech                                                                                                    | 4<br>4<br>4<br>4                                     |
| Přiblašování                                                                                                    | 5<br>6                                               |
| Prohlížení zakázek<br>Stav zakázek<br>Funkce setřídění<br>Výsledky zakázek<br>Výsledky zakázek – nedokončené zakázky<br>Podrobnosti o zakázkách<br>Metody zakázek<br>QC zakázek<br>Distribuce Z<br>Export dat do Excelu<br>Prohlížení více zakázek | 7<br>7<br>8<br>9<br>10<br>11<br>12<br>14<br>16<br>16 |
| Stahování zpráv                                                                                                    | 19                                                   |
| Směrnice<br>Aplikace směrnic<br>Vytvoření uživatelem definovaných směrnic                                                                                                    | 20<br>20<br>21                                       |
| Ceny<br>Žádost o stanovení ceny<br>Prohlížení žádostí o stanovení ceny<br>Prohlížení podrobností o žádostech<br>Rušení žádostí                                                                                                    | 26<br>26<br>27<br>27<br>27                           |
| Žádosti o vzorkovnici na vzorky<br>Jednoduchá žádost o vzorkovnici<br>Rozšířená žádost o vzorkovnici<br>Prohlížení žádostí o stanovení ceny<br>Prohlížení podrobností o žádostech<br>Rušení žádostí                                                | 28<br>30<br>31<br>33<br>33<br>33                     |
| Oznámení zaslání vzorku                                                                                                    | 34                                                   |

Všeobecné podmínky

Australian Laboratory Services DOKONALOST V ANALYTICKÉ CHEMII

35

Strana

#### Obecně

Webtrieve<sup>™</sup> byl vyvinut společností ALS tak, aby zákazníkům poskytoval další službu, která ulehčuje management projektu. Vzhledem k tomu, že se jedná o přímé spojení s databází ALS StarLIMS, umožňuje zákazníkům přístup k jejich datům a k úplnému zdroji historie zakázek v reálném čase. Tato příručka byla vytvořena jako pomůcka pro navigaci na internetové stránce a jako zdroj znalostí pro uživatele tak, aby mohl tento silný nástroj plně využívat.

Webtrieve<sup>™</sup> má mnoho klíčových funkcí:

- Přístup k analytickým výsledkům v reálném čase prostřednictvím internetu
- Dálkové stahování analytických zpráv
- Přístup k výsledkům QC
- Nástroje pro management dat jako je spojení více zakázek a porovnání výsledků se směrnicemi
- Přístup k souhrnům analytických metod
- Online žádosti o vzorkovnici se vzorkem
- Online žádosti o stanovení ceny
- Online oznámení o odeslání

Webtrieve<sup>™</sup> je poskytována plná podpora Administrátory ALS a má mnoho funkcí online nápovědy tak, aby bylo využívání služby pro uživatele příjemné. Existuje mnoho bezpečnostních funkcí spojených s využíváním internetové stránky, které je před započetím práce nutné pochopit. Tyto jsou uvedeny v částech příručky Account and User Management ("Účty a management uživatele") a "Terms and Conditions" ("Všeobecné podmínky"). V případě, že by měl uživatel se službou jakékoliv potíže, kontaktujte prosím zákaznickou službu ALS.

#### Účty a management uživatele

#### Bezpečnost

ALS Environmental se postarala o zajištění stránky proti neoprávněnému přístupu, avšak uživatelé musí připustit, že internetový přenos dat v sobě zahrnuje určitá bezpečnostní rizika. Je však také nutno uvést, že přístup k datům prostřednictvím stránky Webtrieve<sup>™</sup> je přísně výhradně pro čtení a nelze tedy provést jakoukoliv změnu jakýchkoliv dat uložených na serverech ALS. Bezpečnost dat je kontrolována primárně pomocí emailové adresy uživatele a hesla a z tohoto důvodu je nutné heslo uchovávat v naprosté důvěrnosti (viz. "Informace o heslech"). Přístup na internetovou stránku je kontrolován Administrátory ALS a schválení přístupu k datům je získáváno od Administrátorů zákazníka.

#### Administrátoři zákazníka

Přístup do ALS Webtrieve<sup>™</sup> je přísně kontrolován Administrátory ALS, kteří mohou poskytnout přístup pouze schváleným uživatelům.

Přístup je schválen Administrátory ALS a uživatel tak získá <u>písemné</u> povolení od jmenovaného Administrátora zákazníka společnosti uživatele.

Prostřednictvím využívání Webtrieve<sup>™</sup> může zákazník prohlížet data svých zakázek a stahovat zprávy, není však oprávněn jakákoliv data měnit. Data jsou u ALS zajištěna a veškerý přístup je výhradně pro čtení.

#### Úrovně přístupu

Webtrieve<sup>™</sup> umožňuje tři úrovně přístupu:

- Veškeré zakázky pro tohoto zákazníka toto uživateli umožňuje prohlížet veškeré zakázky příslušného zákazníka v rámci celé Austrálie<sup>1</sup>.
- Veškeré zakázky pro tuto kancelář toto uživateli umožňuje prohlížet veškeré zakázky pouze pro danou kancelář příslušného zákazníka.
- Veškeré zakázky pro tohoto uživatele toto uživateli umožňuje prohlížet pouze zakázky, u kterých je uveden na původní dodávce zakázky zadán jejich email.

Rozhodnutí o tom, kterou úroveň přístupu získáte, bude záležet na rozhodnutí vyššího managementu společnosti uživatele.

#### Informace o heslech

Za bezpečnost hesel nese výhradní odpovědnost zákazník. Pro přístup do databáze vyžaduje Webtrieve<sup>TM</sup> jak uvedení správné emailové adresy tak zadání hesla. Pokud má uživatel k dispozici obě součásti této informace, může mít přístup k datům z jakéhokoliv bodu s přístupem na internet. Z tohoto důvodu je nutné, aby uživatel své heslo uchoval v přísné důvěrnosti. Zapomněli jste heslo?

Pokud žádáte o přístup budete v rámci svých údajů moci zadat také nápovědu pro heslo. V případě, že heslo zapomenete, bude vám po kliknutí na odkaz "Forgot your password?" ("Zapomněli jste heslo?") na domácí stránce tato nápověda zaslána na vámi uvedenou emailovou adresu.

Žádost o přihlášení k účtu
1. Nejdříve jděte na domácí stránku ALS Webtrieve<sup>™</sup> na:

#### http://webtrieve.alsenviro.com

Klikněte na odkaz "I wish to register" ("Chci se zaregistrovat") 2.

| ALS Erwir anmerital | ALS Environmental Webtrieve Login                                                                                                    | Login Terms Registration Quotes Sample dispatch notice Logou                                                                                                    |
|---------------------|----------------------------------------------------------------------------------------------------|----------------------------------------------------------------------------------------------------|
|                     | This is a secure service made available to registered users of the ALS Environmental Webtrieve website. If you have already registered to use this service, please login by entering your details below and clicking the flogin button. If you are not a registered user, please click the <u>I wish to register</u> link. | Email Address:<br>Password:<br>Forgot your password? (Ingin)<br>I wish to register! @<br>Succeding to or unifegistered users @<br>Advise ALS of samples dispatched @ |
|                     | IMPORTAILT<br>AUTHORIZED ACCESS ONLY<br>Use of this site implies acceptance of the Terms and Conditions of<br>use of the ALS Environmental Webtrieve service.                                                                                                    |                                                                                                    |

|                  |                        |       | Home Terms User pr     | ofile Quotes Sample dispatch notice Containe | rs 1 |
|------------------|------------------------|-------|------------------------|----------------------------------------------|------|
|                  |                        |       |                        |                                              |      |
| Your Dotails     |                        |       | Your Company Dataile   |                                              |      |
| Title            | Mr                     | ~     | Company lame           | 41 9                                         |      |
| Given Hame *     | lacon                  |       |                        | 1.00                                         |      |
| Surpame          | Lubhard                |       |                        |                                              |      |
| Telephone *      | 07 3243 7222           |       | Sample Pickup Address* | 32 Shand St                                  |      |
| Fax              | 07 3243 7218           |       |                        |                                              |      |
| Mobile/Cell      | 0439 790 471           |       | Your ALS Laboratory    | Brisbane                                     |      |
| Email            | iason.hubbard@alsenvir | o.com |                        |                                              |      |
| Contact Method   | Email                  | ~     |                        |                                              |      |
| Password         |                        |       |                        | 🔿 Email a vacuant ta undata information      |      |
| Confirm Password |                        |       |                        | S chair a request to update information      |      |
| Password bint    | 1 cat                  |       |                        |                                              |      |
| 1 doshord mile   | Teat                   |       |                        |                                              |      |
|                  |                        |       |                        |                                              |      |
|                  |                        |       |                        |                                              | _    |
| mandatory field  |                        |       |                        | submit                                       | 0    |
| nandatory field  |                        |       |                        | submit                                       | 0    |

#### Přihlášení

Pro přihlášení zadejte vaši zaregistrovanou emailovou adresu a heslo. Pro pokračování klikněte na přihlášení.

|                                                                                                    | a service provided by ALS Environmental                                                |
|----------------------------------------------------------------------------------------------------|----------------------------------------------------------------------------------------|
| (ALS)                                                                                                    | Login Terms Registration Quotes Sample dispatch notice Logout                          |
| ALS Environmental Webtrieve Login This is a secure service made available to registered users of the ALS Environmental Webtrieve website. If you have already registerd to use this service, please log-in by entering your details below and clicking the Togin button. If you are not a registered user, please click the Lwish to register link.                                                                                                    | Enger Address:<br>Password:<br>Forgot your password? @ (login)<br>I wish to spigter! @ |
| Important           Authorized AccessionLy           Use of this selections of the Terms and Conditions of the Terms and Conditions of the Terms and Co | Quote Requests for unregistered users                                                  |
| use of the ALS Environmental Webtrieve service.                                                                                                    |                                                                                        |

#### Prohlášení zakázek

Po přihlášení vstoupíte na stránku Zakázek. Zakázky budou seřazeny a zobrazeny v sestupném pořadí podle Čísla zakázky. Zakázky je možné zobrazit v zobrazení po stránkách nebo jako nepřetržitý seznam, který lze prohlížet pomocí změny funkce "Page" ("Stránka") ze "On" ("Zapnuto") na "Off" ("Vypnuto"). Veškeré změny se aktivují tlačítkem "Update" ("Aktualizovat").

|                 |               |                      |                                   |                      |                  | a service provided by ALS Environme       |
|-----------------|---------------|----------------------|-----------------------------------|----------------------|------------------|-------------------------------------------|
|                 |               |                      | н                                 | ome Terms User profi | le Quotes Sample | dispatch notice Containers Workorders Log |
| (ALS)           |               |                      |                                   |                      |                  |                                           |
| S Environmental |               |                      |                                   |                      |                  |                                           |
| Nork Order      | s             |                      |                                   |                      |                  |                                           |
|                 | 50            |                      |                                   |                      |                  |                                           |
| Selection Crit  | eria          |                      |                                   |                      |                  |                                           |
| Status All      | Date(s) start | 15/03/2005 🔢 (end) 1 | 5/06/2005 📰 clear 🔀 Sort by Recei | ived Raging          | Dn 🗸             | Updat                                     |
| All Work Orde   | rs            |                      |                                   |                      |                  | View data for multiple work orders?       |
| Work Order      | Project       | PO                   | Received (Local)                  | Samples              | Status           | Modified (Local)                          |
| B0505237        | E 1406-2      |                      | 13/06/2005 8:40:00 PM             | 2                    | Logged           |                                           |
| 80505224        | Blanket       |                      | 13/06/2005 5:30:00 PM             | 7                    | Logged           |                                           |
| 80505204        | E1006-3       |                      | 13/06/2005 11:00:00 AM            | 8                    | Prelogged        |                                           |
| B0505203        | E1006-2       |                      | 13/06/2005 11:00:00 AM            | 1                    | Active           |                                           |
| 80505202        | E1006-1       |                      | 13/06/2005 11:00:00 AM            | 1                    | Prelogged        |                                           |
| B0505113        | Blanket       |                      | 8/06/2005 3:50:00 PM              | 1                    | Logged           |                                           |
| B0505112        | Blanket       | E0906-1              | 8/06/2005 3:50:00 PM              | 3                    | Active           |                                           |
| B0505111        | E0906-4       |                      | 8/06/2005 3:50:00 PM              | 2                    | Logged           |                                           |
| 80505110        | 0906-2        |                      | 8/06/2005 3:50:00 PM              | 1                    | Logged           |                                           |
| 80505065        | E0806-1       |                      | 7/06/2005 3:20:00 PM              | 2                    | Released         | 13/06/2005 8:53:06 PM                     |
| 80505018        | E0706-1       |                      | 6/06/2005 5:35:00 PM              | 3                    | Released         | 13/06/2005 10:39:50 PM                    |
| B0504977        | E0606-2       |                      | 5/06/2005 9:00:00 PM              | 3                    | Active           |                                           |
| 80504976        | E0606-1       |                      | 5/06/2005 9:00:00 PM              | 3                    | Active           |                                           |
| 80504942        | E0306-1       |                      | 2/06/2005 9:30:00 PM              | 1                    | Released         | 9/06/2005 8:44:22 PM                      |
| 80504877        | 0206-2        |                      | 1/06/2005 7:15:00 PM              | 1                    | Released         | 8/06/2005 7:51:44 PM                      |
| 80504684        | Danby Lane    | CD/G1-040659         | 26/05/2005 5:00:00 PM             | 4                    | Released         | 30/05/2005 7:28:07 PM                     |
| 80504662        | E2605 -1      |                      | 25/05/2005 9:00:00 PM             | 1                    | Released         | 30/05/2005 8:43:58 PM                     |
| 80504622        | E2505-3       |                      | 24/05/2005 8:25:00 PM             | 2                    | Released         | 1/06/2005 9:13:37 PM                      |
| B0504515        | Blanket       | E2305-1              | 22/05/2005 9:00:00 PM             | 4                    | Released         | 30/05/2005 7:48:55 PM                     |
| 0050/640        | E2305-2       |                      | 22/05/2005 9:00:00 PM             | 2                    | Released         | 29/05/2005 9:26:40 PM                     |

#### Stav zakázky

Prohlížet a třídit je možné jak Dokončené tak Nedokončené zakázky. V případě Hotových nebo Schválených a odeslaných zakázek jsou pro prohlížení k dispozici úplné výsledky a je možné stáhnout zprávy.

Nedokončené zakázky mohou, ale nemusí, mít k dispozici data pro prohlížení, protože tato skutečnost závisí na tom, zda zodpovědné osoby, které schválí výsledky za svůj úsek ALS NATA data schválila. Pro nedokončené zakázky existuje několik typů stavu zakázky. Většina z nich nemá pro uživatele žádný význam, protože se vztahují k interním přesunům v rámci laboratoře. Nejdůležitější stav pro uživatele Webtrieve<sup>TM</sup> je uznání jako "Active" ("Aktivní") stav. "Active" ("Aktivní") stav znamená, že zakázka je zpracovávána v různých částech laboratoře a z tohoto důvodu mohou být pro prohlížení k dispozici předběžné výsledky (viz. část "Výsledky zakázky – nedokončené zakázky").

#### Funkce uspořádání

Jako pomůcka pro nalezení vaší cílové zakázky existuje několik různých mechanizmů třídění:

Patří k nim následující:

- Stav zakázky: Všechny, Dokončené nebo Nedokončené
- Data přijatá Laboratoří
- Sestupné seřazení podle: Čísla zakázky ALS, Projektu zákazníka, Přijatých dat, Stavu a Zaslání

Výběrem z těchto rozvinovacích menu je možné zakázky setřídit jako pomůcku pro vyhledávání a ověřování dat.

|                   |               |                    |                                |                        |                  | a service provided by ALS Enviror     |
|-------------------|---------------|--------------------|--------------------------------|------------------------|------------------|---------------------------------------|
|                   |               |                    |                                | Home Terms User profil | le Quotes Sample | dispatch notice Containers Workorders |
| (ALS)             |               |                    |                                |                        |                  |                                       |
| LS Environmental  |               |                    |                                |                        |                  |                                       |
| Work Orders       |               |                    |                                |                        |                  |                                       |
|                   |               |                    |                                |                        |                  |                                       |
| Salumum Crite     | ria           |                    |                                |                        |                  |                                       |
|                   |               |                    |                                |                        |                  |                                       |
| Status All        | Date(s) start | 15/03/2005 (end) 1 | 5/06/2005 🔛 clear 🔀 Sort by Re | ceived Y Paging C      | Dn 💌             | Up                                    |
| All Work Order    |               |                    |                                |                        |                  | Marca daka dan an Minta masula andara |
| An work order     | 5<br>Decient  | B.O.               | Press in a diaman              | Commission             | Chatura          | view data for multiple work orders    |
| Nork Order        | F 1408 2      | PU                 | Aspersons e-40-00 PM           | Samples                | Status           | Modmed (Local)                        |
| :B0505237         | E 1406-2      |                    | 13/06/2005 5:40:00 PM          | 2                      | Logged           |                                       |
| B0505224          | E4008.2       |                    | 13/00/2005 5.50.00 PM          | ,                      | Declaged         |                                       |
| 00505204          | E 1000-3      |                    | 13/00/2005 11:00:00 AM         | 0                      | A structure      |                                       |
| 80505203          | E 1000-2      |                    | 13/00/2005 11:00:00 AM         | 4                      | Released         |                                       |
| B0505202          | E1000-1       |                    | 13/06/2005 11:00:00 AM         | 1                      | Prelogged        |                                       |
| 00000113          | Dianket       | 50008 4            | 8/06/2005 3:50:00 PM           | 1                      | Logged           |                                       |
| B0505112          | Blanket       | E0900-1            | 8/06/2005 3:50:00 PM           | 3                      | Active           |                                       |
| 00000111          | E0906-4       |                    | 8/06/2005 3:50:00 PM           | 2                      | Logged           |                                       |
| <u>280505110</u>  | 0906-2        |                    | 8/06/2005 3:50:00 PM           | 1                      | Logged           |                                       |
| 280505065         | EU806-1       |                    | 7/06/2005 3:20:00 PM           | 2                      | Released         | 13/06/2005 8:53:06 PM                 |
| :BU5U5U18         | E0706-1       |                    | 6/06/2005 5:35:00 PM           | 3                      | Released         | 13/06/2005 10:39:50 PM                |
| 00504977          | E0000-2       |                    | 5/06/2005 9:00:00 PM           | 3                      | Active           |                                       |
| 180504976         | E0000-1       |                    | 5/06/2005 9:00:00 PM           | 3                      | Active           | 00000005 0.4400 004                   |
| <u>= 80504942</u> | EU306-1       |                    | 2/00/2005 9:30:00 PM           | 1                      | Released         | 9/06/2005 3:44:22 PM                  |
| -BUDU4877         | 0200-2        | 00104.040050       | 1000/2000 7:15:00 PM           | 1                      | Released         | 8/06/2005 7:51:44 PM                  |
| <u>= 80504684</u> | Danby Lane    | 00/01-040659       | 20/05/2005 5:00:00 PM          | 4                      | Released         | 30/05/2005 7:28:07 PM                 |
| -BUSU4062         | E2005-1       |                    | 20/00/2000 9:00:00 PM          | 1                      | Released         | 30/05/2005 8:43:58 PM                 |
| <u>180504622</u>  | E2505-3       | 50005.4            | 24/05/2005 8:25:00 PM          | 2                      | Released         | 1000/2005 9:13:37 PM                  |
| -BUSU4615         | Blanket       | E2305-1            | 22/05/2005 9:00:00 PM          | 4                      | Released         | 30/05/2005 / :48:55 PM                |
|                   | LE73U5-7      |                    | 122015/2005 9:00:00 PM         | 12                     | Released         | 129/05/2005 9:26:40 PM                |

#### Rozvinovací menu pro třídění:

#### Výsledky zakázky – dokončené zakázky

Do výsledků Zakázky lze vstoupit jednoduchým kliknutím na číslo zakázky, po kterém automatický odkaz zobrazí výsledky.

Po vstupu na tuto obrazovku jsou přístupné veškeré podrobnosti související s příslušnou zakázkou, a to prostřednictvím lišty menu v pravém horním rohu.

User profile ALS Results Work Order EB0503009 Apply Guidelines - none Export to Excel \* 15/06/2005 Results Method EA055-103 EG005T Sam Analyte Moisture Content (dried @ 103°C) Units LOR 1.0 11.7 15 <2 <50 10.4 20 <2 <50 18.8 22 <2 15.0 11 Moisture Content (dried Lead CG - C9 Fraction C10 - C14 Fraction C10 - C14 Fraction C20 - C38 Fraction C20 - C38 Fraction Benzene Ethylbenzene meta & para/sylene otho-Xylene 1.2-Diohlorethane-D4 Toluene-D8 4-Bromofluorobenzene mgAkg 5 EP080 mg/kg mg/kg <2 EP071 <50 <50 50 100 100 0.2 0.2 0.2 EP071 <100 <100 <100 <100 <100 <100 <0.2 <0.2 <0.2 <0.2 <0.2 <0.2 <0.2 81.3 100 <100 <100 <0.2 <0.2 <0.2 <0.2 <0.2 <0.2 82.6 96.5 82.4 EP071 EP080 EP080 EP080 EP080 EP080 EP080 EP080 EP080 <0.2 <0.2 <0.2 <0.2 <0.2 <0.2 80.8 98.7 82.6 <0.2 <0.2 <0.2 <0.2 <0.2 81.2 102 0.2 0.2 0.2 surrogate surrogate surrogate % 89.9 86.8

Výsledky zakázky a lišta menu:

Výsledky zakázky – nedokončené zakázky Prostřednictvím Webtrieve<sup>TM</sup> je možné pro nedokončené zakázky prohlížet Schválené výsledky. Výsledky bude možné prohlížet teprve poté, co zodpovědné osoby, které schválí výsledky za svůj úsek ALS NATA tyto výsledky schválí. Výsledky, které dosud na schválení čekají, budou mít v tabulce výsledků poznámku "In Progress" ("Zpracovává se") nebo "IP" ("ZS").

|                                     |            |         |           |             |      |      |       |       |          |              |                   |             |              | 22           |               |               |       |
|-------------------------------------|------------|---------|-----------|-------------|------|------|-------|-------|----------|--------------|-------------------|-------------|--------------|--------------|---------------|---------------|-------|
|                                     |            |         |           |             |      |      |       |       | Home     | Terme Lie    | er profi          | le Oustes   | Semple dispa | a service    | provided by A | aLS Environme | antal |
|                                     |            |         |           |             |      |      |       |       | Di       | tails Result | er pron<br>ts Met | hods Dunlic | ates Snikes  | Standards    | Distribution  | Manage guide  | lines |
| (ALS)                               |            |         |           |             |      |      |       |       |          |              |                   | node Dapite | aree opinee  | with form of | Diotribution  | nanago galao  | 1100  |
| ALS Environmental                   |            |         |           |             |      |      |       |       |          |              |                   |             |              |              |               |               |       |
| -                                   |            |         |           |             |      |      |       |       |          |              |                   |             |              |              |               |               |       |
| Results                             |            |         |           |             |      |      |       |       |          |              |                   |             |              |              |               |               |       |
|                                     |            |         |           |             |      |      |       |       |          |              |                   |             |              |              |               |               |       |
| Work Order EM050346                 | 7          |         |           |             |      |      |       |       |          |              |                   |             |              |              |               |               |       |
|                                     |            |         |           |             |      |      |       |       |          |              |                   |             |              |              |               |               |       |
| Apply Guidelines - none             | 9          |         |           | *           |      |      |       |       |          |              |                   |             |              |              | E             | port to Excel |       |
|                                     |            |         |           |             |      | DUD  | DUD   | DUD   | DUA      |              | DUE               | -           |              |              |               |               |       |
| 41.5                                | 16/06/2005 | Sample  | ID 1      |             |      | 0.8  | 014   | (1.3. | 0 1.     | BH4 (0.5-    | 04                | BH6 (0.1-   | BH7 (0.1-    | BH7 (0.5-    | BH8 (0.1-     | BH8 (0.4-     |       |
|                                     | 1010012000 | oumpre  |           | 0.2)        | 0.4) | 0.9) | 0.5)  | 1.4)  | 0.2)     | 0.6)         | 0.5)              | 0.2)        | 0.2)         | 0.6)         | 0.2)          | 0.5)          |       |
| EM0503467                           | Results    |         | ID 2      |             |      |      |       |       |          |              |                   |             |              |              |               |               |       |
| Analyte                             | Method     | Units   | LOR       |             |      |      |       |       | SOIL     |              |                   |             |              |              |               |               |       |
| pH Value                            | EA002      | pH Unit | 0.1       | 8.8         | -    |      | S     | 1000  | 9.3      |              |                   |             | -            |              |               | -             |       |
| Moisture Content (dried @<br>103°C) | EA055-103  | %       | 1.0       | 11.8        | 11.0 | 12.9 | 15.2  | 11.1  | <b>3</b> | 14.7         | 11.7              | 13.3        | 13.3         | 13.8         | 4.4           | 8.7           |       |
| Arsenic                             | EG005T     | mgAkg   | 5         | •           | <5   | <5   | 6     |       | -        | <5           | 6                 | 17          | <5           |              |               | -/            |       |
| Cadmium                             | EG005T     | mg/kg   | 1         | •           | <1   | <1   | <1    |       |          | <1           | <1                | <1          | <1           |              |               | -             |       |
| Chromium                            | EG005T     | mg/kg   | 2         |             | 22   | 31   | 21    | -     | -        | 38           | 8                 | 50          | <2           |              |               | -             |       |
| Cobalt                              | EG005T     | mg/kg   | 2         |             | -    | -    |       | 3.•X  | 0        |              | 1.1               | 12          | <2           | 04           | )×            | - 10          |       |
| Copper                              | EG005T     | mg/kg   | 5         |             | 6    | 10   | 23    |       |          | 15           | 58                | 11          | <5           |              |               | •             |       |
| Lead                                | EG005T     | mg/kg   | 5         | -           | 10   | 7    | 95    | Same  | 1.0      | 8            | 236               | 13          | <5           | 20           |               |               |       |
| Molybdenum                          | EG005T     | mg/kg   | 2         |             | -    |      |       |       | -        |              | -                 | <2          | <2           |              |               |               |       |
| Nickel                              | EG005T     | mg/kg   | 2         |             | 49   | 60   | 15    | 3.00  | 08       | 52           | 20                | 30          | <2           | 0.           | × .           | -7            |       |
| Selenium                            | EG005T     | mg/kg   | 5         | •           | -    |      |       |       | -        |              | -                 | <5          | <5           |              |               | -             |       |
| Tin                                 | EG005T     | mg/kg   | 5         | -           | •    | 1.00 |       | 2     |          |              | -                 | <5          | <5           |              |               |               |       |
| Zinc                                | EG005T     | m g/kg  | 5         |             | 188  | 29   | 137   |       | -        | 39           | 390               | 14          | <5           |              |               |               |       |
| Mercury                             | EG035T     | mgAkg   | 0.1       |             | <0.1 | <0.1 | 0.1   | 1.0   | 1        | <0.1         | 0.5               | 0.1         | <0.1         | 80           |               | -3            |       |
| Total Cyanide                       | EK026      | mg/kg   | 1         |             |      |      |       | <1    |          |              |                   | 1           | <1           |              |               | -             |       |
| Fluoride                            | EK040T     | mgAkg   | 40        | · · · · · · | •    | 1.00 | 200   | 1000  |          |              |                   | 470         | 520          |              |               |               |       |
| Total Polychlorinated<br>biphenyls  | EP066      |         |           | In Progress | -0   | ÷.,  |       |       |          |              | ÷                 | •           | -            |              | In Progress   | In Progress   | I.    |
| Decachlorobiphenyl                  | EP066      |         | surrogate | In Progress |      | 0.00 | 50.00 | 50.00 | -        | -            | -                 | - 1         |              | -            | In Progress   | In Progress   | î.    |
| alpha-BHC                           | EP068      |         |           | In Progress |      |      | -     |       | 1.4      | -            | -                 | In Progress | In Progress  | 12           | In Progress   | In Progress   | Î.    |
| Hexachlorobenzene (HCB)             | EP068      |         |           | In Progress |      | 848  | 848   | 846   | 12       | 12           | 1                 | In Progress | In Progress  | 57           | In Progress   | In Progress   | 1     |
| heta-BHC                            | EP068      |         |           | In Progress |      | -    |       | 1.000 |          | -            | -                 | In Progress | In Progress  |              | In Progress   | In Progress   | i 🗡   |
| <                                   |            |         |           |             |      |      |       |       |          |              |                   |             |              |              |               | >             |       |

Nedokončená zakázka:

## Podrobnosti o pracovní objednávce

Prostřednictvím odkazu "Details" ("Podrobnosti") v Menu jsou dostupné podrobnosti o šarži včetně Podrobností o Projektu a Zákazníkovi.

|               |               |                                     |                              | a service provi                                                                                     | ded by ALS Environmenta                             |
|---------------|---------------|-------------------------------------|------------------------------|----------------------------------------------------------------------------------------------------|-----------------------------------------------------|
|               |               |                                     | Home Terris L<br>Details res | Jser profile Quotes Sample dispatch notice Contai<br>ults Methods Duplicates Spikes Standards Distr | ners Workorders Logout<br>ibution Manage guidelines |
| (ALS)         |               |                                     |                              |                                                                                                    |                                                     |
|               |               |                                     |                              |                                                                                                    |                                                     |
| Work Order    | Detail        |                                     |                              |                                                                                                    |                                                     |
| Work Order EE | 30502946      |                                     |                              |                                                                                                    |                                                     |
|               | Work Order    | EB0502946                           | Client                       | ALS ENVIRONMENTAL CANADA                                                                            |                                                     |
|               | Laboratory    | Brisbane                            | Contact Code                 | 5897                                                                                                |                                                     |
|               | Date Received | 6/04/2005                           | Contact                      | SCOTT HOEKSTRA                                                                                      |                                                     |
|               | Project       | Victoria Harbour                    | Phone                        | 0011 604 253 4188                                                                                   |                                                     |
|               | # of Samples  | 2                                   | Fax                          | 0015 604 253 6700                                                                                   |                                                     |
|               | Quotation     | BN/006/05                           | Address                      | 1988 TRIUMPH STREET                                                                                 |                                                     |
|               | PO            | ∀4850                               |                              | VANCOUVER BC                                                                                        |                                                     |
|               | Carrier       | FEDEX                               |                              | CANADA, V5L 1K5                                                                                     |                                                     |
|               | Status        | Released                            |                              |                                                                                                    |                                                     |
|               |               | Request Deliverables                |                              |                                                                                                    |                                                     |
|               |               | Select the document type you would  | Certificate of Analysis (F   | PDF) 💙                                                                                              |                                                     |
|               |               | like, and submit your request for   |                              |                                                                                                    |                                                     |
|               |               | emailed to you as soon as possible. | Subr                         | mit request                                                                                         |                                                     |
|               |               |                                     |                              |                                                                                                    |                                                     |
|               |               |                                     |                              |                                                                                                    |                                                     |
|               |               |                                     |                              |                                                                                                    |                                                     |
|               |               |                                     |                              |                                                                                                    |                                                     |
|               |               |                                     |                              |                                                                                                    |                                                     |
|               |               |                                     |                              |                                                                                                    |                                                     |
|               |               |                                     |                              |                                                                                                    |                                                     |
|               |               |                                     |                              |                                                                                                    |                                                     |
|               |               |                                     |                              |                                                                                                    |                                                     |

#### Metody zakázky

Prostřednictvím odkazu "Methods" ("Metody") je možné vstoupit do informací o metodě. Na první stránce je uveden přehled čísel metod použitých pro celou zakázku.

|                |                             |                    | a service provided by ALS Environmenta                          |
|----------------|-----------------------------|--------------------|-----------------------------------------------------------------|
|                |                             | Home Terms Use pro | ile Gotes Sample dispatch notice Containers Workorders Logout   |
|                |                             | Details Result: Me | hods Duplicates Spikes Standards Distribution Manage guidelines |
| (ALS)          |                             |                    |                                                                 |
|                |                             |                    |                                                                 |
| Method detail  | S                           |                    |                                                                 |
|                |                             |                    |                                                                 |
| Work Order EB0 | 503009                      |                    |                                                                 |
|                |                             | [                  |                                                                 |
| Method         | Description                 | Total Samples      | Samples Analysed                                                |
| EA055-103      | Moisture Content            | 4                  | 4                                                               |
| EG005T         | Total Metals by ICP-AES     | 4                  | 4                                                               |
| EP071          | TPH - Semivolatile Fraction | 4                  | 4                                                               |
| EP080          | TPH Volatiles/BTEX          | 4                  | 4                                                               |
|                |                             |                    |                                                                 |
|                |                             |                    |                                                                 |

Výsledky pro příslušnou metodu se zobrazení kliknutím na odkaz kódu metody.

|                         |                |                |       |             |             |             |                  |            |            |                        |           | a servi                | ice provi | led by A | LS Environmer | ital |
|-------------------------|----------------|----------------|-------|-------------|-------------|-------------|------------------|------------|------------|------------------------|-----------|------------------------|-----------|----------|---------------|------|
|                         |                |                |       |             |             |             | Home To<br>Detai | erms User  | profile Qu | otes Sam<br>Duplicates | ple dispa | tch notice<br>Standard | Contain   | ers Wo   | irkorders Log | but  |
| (ALS)                   |                |                |       |             |             |             | 0014             | io recourd | moundad    | Capitodioo             | opinoo    | Creation of            | o protin  | outon n  | anago galaon  | 100  |
| ALSCHURDHINHLI          |                |                |       |             |             |             |                  |            |            |                        |           |                        |           |          |               |      |
| Method Summary          | List           |                |       |             |             |             |                  |            |            |                        |           |                        |           |          |               |      |
|                         |                |                |       |             |             |             |                  |            |            |                        |           |                        |           |          |               |      |
| Work Order EB050300     | 9              |                |       |             |             |             |                  |            |            |                        |           |                        |           |          |               |      |
| Apply Guidelines - none | e -            |                |       | ~           |             |             |                  |            |            |                        |           | Method                 | Info      | Exp      | port to Excel |      |
| Description             | Total Metals b | y ICP-AES      |       |             |             |             |                  |            |            |                        |           |                        |           |          |               |      |
| Method Code             | EG005T         |                |       |             |             |             | Matrix           |            | SOIL       |                        |           |                        |           |          |               |      |
| Preparation             | EN69           |                |       |             |             |             | Instrument       |            | ICP-AES    | 1                      |           |                        |           |          |               |      |
| ALS                     | 15/06/2005     | Sample         | ID 1  | BH3 0.4-0.5 | BH3 1.4-1.6 | 5 BH4 0.9-1 | .0 BH4 1.9-2.0   |            |            |                        |           |                        |           |          |               |      |
| EB0503009               | Results        |                | ID 2  |             |             |             | 0.011            |            |            |                        |           |                        |           |          |               |      |
| Analyte                 | E G005 T       | Units<br>ma/ka | 5 LUK | 20          | 22          | 50IL<br>15  | SUIL<br>11       |            |            |                        |           |                        |           |          |               |      |
| 3.                      |                |                |       |             |             |             |                  |            |            |                        |           |                        |           |          |               |      |
|                         |                |                |       |             |             |             |                  |            |            |                        |           |                        |           |          |               |      |
|                         |                |                |       |             |             |             |                  |            |            |                        |           |                        |           |          |               |      |
|                         |                |                |       |             |             |             |                  |            |            |                        |           |                        |           |          |               |      |
|                         |                |                |       |             |             |             |                  |            |            |                        |           |                        |           |          |               |      |
|                         |                |                |       |             |             |             |                  |            |            |                        |           |                        |           |          |               |      |
|                         |                |                |       |             |             |             |                  |            |            |                        |           |                        |           |          |               |      |
|                         |                |                |       |             |             |             |                  |            |            |                        |           |                        |           |          |               |      |
|                         |                |                |       |             |             |             |                  |            |            |                        |           |                        |           |          |               |      |
|                         |                |                |       |             |             |             |                  |            |            |                        |           |                        |           |          |               |      |
|                         |                |                |       |             |             |             |                  |            |            |                        |           |                        |           |          |               |      |
|                         |                |                |       |             |             |             |                  |            |            |                        |           |                        |           |          |               |      |
|                         |                |                |       |             |             |             |                  |            |            |                        |           |                        |           |          |               |      |
|                         |                |                |       |             |             |             |                  |            |            |                        |           |                        |           |          |               |      |
|                         |                |                |       |             |             |             |                  |            |            |                        |           |                        |           |          |               |      |
|                         |                |                |       |             |             |             |                  |            |            |                        |           |                        |           |          |               |      |

Shrnutí metod je následně možné zobrazit kliknutím na tlačítko "Method Info" ("Informace o Metodě").

|                   |                      |                                                                                                    | Home Terms User p                                                                 | profile Quotes Sample dis   | a service provided by ALS Environmental<br>spatch notice Containers Workorders Logout |
|-------------------|----------------------|----------------------------------------------------------------------------------------------------|-----------------------------------------------------------------------------------|-----------------------------|---------------------------------------------------------------------------------------|
| ALS               |                      |                                                                                                    | Details Results I                                                                 | Methods Duplicates Spik     | es Standards Distribution Manage guidelines                                           |
| ALS Environmental |                      |                                                                                                    |                                                                                   |                             |                                                                                       |
| Method Summ       | nary List            |                                                                                                    |                                                                                   |                             |                                                                                       |
| Work Order EB05   | 03009                |                                                                                                    |                                                                                   |                             |                                                                                       |
|                   |                      |                                                                                                    |                                                                                   |                             | Method Data                                                                           |
| Description       | Total Metals by ICP- | AES                                                                                                    |                                                                                   |                             |                                                                                       |
| Method Code       | EG005T               |                                                                                                    | Matrix                                                                            | SOL                         |                                                                                       |
| Preparation       | EN69                 |                                                                                                    | Instrument                                                                        | ICP-AES                     |                                                                                       |
|                   |                      | samples in a plasma, emitting a characterist<br>Intensities at selected wavelengths are comp<br>standards. This method is compliant with NE | ic spectrum based on met<br>lared against those of mat<br>PM (1999) Schedule B(3) | als present.<br>rix matched |                                                                                       |

#### QC zakázky

Do výsledků QC pro zakázky můžete vstoupit prostřednictvím lišty Menu. Možnosti jsou následující:

- Duplikáty tato zobrazí výsledky analýzy a procento reprodukovatelnosti (RPD)
- Spike zobrazí výtěžnost matričního spiku společně s limity výtěžnosti
- Standardy tato zobrazí výsledky Slepých vzorků a výsledky Laboratorních kontrolních standardů (LCS), jakož i limity výtěžnosti.

#### Zobrazení Duplikátů

|                      |                  |        |           |                                  | Home   | Terms Use    | r profile Quotes  | a<br>Sampe dispatch n         | i service prov<br>otice Conta | ided by<br>iners \ |
|----------------------|------------------|--------|-----------|----------------------------------|--------|--------------|-------------------|-------------------------------|-------------------------------|--------------------|
| ALE                  |                  |        |           |                                  | Deta   | ails Results | : Methods Duplica | ates <mark>p</mark> ikes Star | ndards Distr                  | ribution           |
| ALS Environmental    |                  |        |           |                                  |        |              |                   |                               |                               |                    |
|                      |                  |        |           |                                  |        |              |                   |                               |                               |                    |
| Duplicates           |                  |        |           |                                  |        |              |                   |                               |                               |                    |
|                      |                  |        |           |                                  |        |              |                   |                               |                               |                    |
|                      |                  |        |           |                                  |        |              |                   |                               |                               |                    |
| Work Order EB05      | 03009            |        |           |                                  |        |              |                   |                               |                               |                    |
|                      |                  |        |           |                                  |        |              |                   |                               |                               |                    |
|                      |                  |        |           |                                  |        |              |                   |                               |                               |                    |
| ALS                  | 15/06/2005       | 1      |           |                                  |        |              |                   |                               |                               | 1                  |
| EB0503009            | Duplicates       |        |           |                                  |        |              |                   |                               |                               |                    |
| Laboratory Sample ID | Client Sample ID | Matri× | Method    | Analyte                          | Units  | LOR          | Original Result   | Duplicate Result              | RPD                           |                    |
| SOIL                 |                  |        |           |                                  |        |              |                   |                               |                               |                    |
| EB0503009003         | BH4 0.9-1.0      | SOIL   | EA055-103 | Moisture Content (dried @ 103°C) | %      | 1.0          | 11.7              | 13.3                          | 12.5                          |                    |
| EB0503051001         | Anonymous        | SOIL   | EA055-103 | Moisture Content (dried @ 103°C) | %      | 1.0          | 14.4              | 14.0                          | 2.4                           |                    |
| EB0503006039         | Anonymous        | SOIL   | EG005T    | Lead                             | mg/kg  | 5            | 40                | 48                            | 17.8                          |                    |
| EB0503006045         | Anonymous        | SOIL   | EG005T    | Lead                             | mg/kg  | 5            | 33                | 31                            | 6.4                           |                    |
| EB0503016001         | Anonymous        | SOIL   | EP071     | C10 - C14 Fraction               | mg/kg  | 50           | <50               | <50                           | 0.0                           |                    |
| EB0503016001         | Anonymous        | SOIL   | EP071     | C15 - C28 Fraction               | mg/kg  | 100          | <100              | <100                          | 0.0                           |                    |
| EB0503016001         | Anonymous        | SOIL   | EP071     | C29 - C36 Fraction               | mg/kg  | 100          | <100              | <100                          | 0.0                           |                    |
| EB0503028006         | Anonymous        | SOIL   | EP071     | C10 - C14 Fraction               | mg/kg  | 50           | <50               | 60                            | 0.0                           |                    |
| EB0503028006         | Anonymous        | SOIL   | EP071     | C15 - C28 Fraction               | mg/kg  | 100          | 430               | 540                           | 22.0                          |                    |
| EB0503028006         | Anonymous        | SOIL   | EP071     | C29 - C36 Fraction               | mg/kg  | 100          | <100              | <100                          | 0.0                           | 4                  |
| EB0502831009         | Anonymous        | SOIL   | EP080     | C6 - C9 Fraction                 | mg/kg  | 2            | <2                | <2                            | 0.0                           |                    |
| EB0502831009         | Anonymous        | SOIL   | EP080     | Benzene                          | m g/kg | 0.2          | <0.2              | <0.2                          | 0.0                           |                    |
| EB0502831009         | Anonymous        | SOIL   | EP080     | Toluene                          | mg/kg  | 0.2          | <0.2              | <0.2                          | 0.0                           |                    |
| EB0502831009         | Anonymous        | SOIL   | EP080     | Ethylbenzene                     | mg/kg  | 0.2          | <0.2              | <0.2                          | 0.0                           | 1                  |
| EB0502831009         | Anonymous        | SOIL   | EP080     | meta- & para-Xylene              | mg/kg  | 0.2          | <0.2              | <0.2                          | 0.0                           |                    |
| EB0502831009         | Anonymous        | SOIL   | EP080     | ortho-Xylene                     | m g/kg | 0.2          | <0.2              | <0.2                          | 0.0                           |                    |
| EB0502831009         | Anonymous        | SOIL   | EP080     | 1.2-Dichloroethane-D4            | %      | 0.2          | 85.6              | 85.8                          | 0.2                           |                    |
| EB0502831009         | Anonymous        | SOIL   | EP080     | Toluene-D8                       | %      | 0.2          | 94.5              | 96.7                          | 2.2                           |                    |
| EB0502831009         | Anonymous        | SOIL   | EP080     | 4-Bromofluorobenzene             | %      | 0.2          | 78.3              | 80.0                          | 2.2                           |                    |
| EB0503006044         | Anonymous        | SOIL   | EP080     | C6 - C9 Fraction                 | m g/kg | 2            | 64                | 67                            | 4.1                           |                    |
| EB0503006044         | Anonymous        | SOIL   | EP080     | Benzene                          | m g/kg | 0.2          | <0.2              | <0.2                          | 0.0                           |                    |
| EB0503006044         | Anonymous        | SOIL   | EP080     | Toluene                          | mg/kg  | 0.2          | <0.2              | <0.2                          | 0.0                           |                    |
| EB0503006044         | Anonymous        | SOIL   | EP080     | Ethylbenzene                     | m g/kg | 0.2          | 2.4               | 3.2                           | 30.2                          |                    |
| EB0503006044         | Anonymous        | SOIL   | EP080     | meta- & para-Xylene              | m g/kg | 0.2          | 0.6               | 0.5                           | 0.0                           |                    |
| EB0503006044         | Anonymous        | SOIL   | EP080     | ortho-Xylene                     | mg/kg  | 0.2          | 0.2               | <0.2                          | 0.0                           |                    |

## Zobrazení Spike matrice

| ALS Environmental Spikes Work Order EB0503009                                                             | 005           |        |        |                       | Details | Results | methodis Duplicat      | s opikes of a p | aras Distribution | Manage guideline |
|----------------------------------------------------------------------------------------------------|---------------|--------|--------|-----------------------|---------|---------|------------------------|-----------------|-------------------|------------------|
| Ls Environmental Spikes Work Order EB0503009 Alis 15006/2 E50505000 Spike Laboratory Sample ID Client San | 2005          |        |        |                       |         |         |                        | $\smile$        |                   |                  |
| Spikes<br>Work Order EB0503009<br>ALS 15005/2<br>EE005000 Spike<br>Laboratory Sample ID Cliert San        | 005           |        |        |                       |         |         |                        |                 |                   |                  |
| Work Order EB0503009 ALS 15/06/2 EE00/03008 Spike Laboratory Sample ID Client San                         | 005           |        |        |                       |         |         |                        |                 |                   |                  |
| Work Order EB0503009                                                                                      | 005           |        |        |                       |         |         |                        |                 |                   |                  |
| ALS 15/06/2<br>EB050/2009 Spike<br>Laboratory Sample ID Client San                                        | 005           |        |        |                       |         |         |                        |                 |                   |                  |
| ALS 15/06/2<br>E80502009 Spike<br>Laboratory Sample ID Client San                                         | 005<br>s      |        |        |                       |         |         |                        |                 | _                 |                  |
| ALS 15/08/2<br>EB0503009 Spike<br>Laboratory Sample ID Client San                                         | 005           |        |        |                       |         |         |                        |                 | E                 | xport to Excel   |
| EB0503009 Spike                                                                                           |               |        |        |                       |         |         |                        |                 |                   |                  |
| Laboratory Sample ID Client San                                                                           |               |        |        |                       |         |         |                        |                 |                   |                  |
|                                                                                                    | ple ID QC Lot | Matrix | Method | Analyte               | Units   | LOR     | Spike<br>Concentration | Sample Result   | Spike Recovery    | Recovery Limits  |
| SOIL                                                                                                    |               |        |        |                       |         |         |                        |                 |                   |                  |
| EB0503006040 Anonym                                                                                       | ous 59547     | SOIL   | EG005T | Lead                  | mg/kg   | 5       | 50.0                   | 55              | 104 %             | 70 - 130 %       |
| EB0503009002 BH3 1.4                                                                                      | 1.5 59773     | SOIL   | EP071  | C10 - C14 Fraction    | mg/kg   | 25      | 314                    | <50             | 84.6 %            | 70 - 130 %       |
| EB0503009002 BH3 1.4                                                                                      | 1.5 59773     | SOIL   | EP071  | C15 - C28 Fraction    | mg/kg   | 50      | 496                    | <100            | 85.4 %            | 70 - 130 %       |
| EB0502831010 Anonym                                                                                       | ious 59426    | SOIL   | EP080  | C6 - C9 Fraction      | mg/kg   | 2       | 28                     | <2              | 72.0 %            | 70 - 130 %       |
| EB0502831010 Anonym                                                                                       | ous 59426     | SOIL   | EP080  | Benzene               | mg/kg   | 0.2     | 2                      | <0.2            | 82.8 %            | 70 - 130 %       |
| EB0502831010 Anonym                                                                                       | ious 59426    | SOIL   | EP080  | Toluene               | mg/kg   | 0.2     | 2                      | <0.2            | 82.1 %            | 70 - 130 %       |
| EB0502831010 Anonym                                                                                       | ous 59426     | SOIL   | EP080  | 1.2-Dichloroethane-D4 | mg/kg   | 0.2     | 6                      | 88.8            | 82.2 %            | 80 - 120 %       |
| EB0502831010 Anonym                                                                                       | ous 59426     | SOIL   | EP080  | Toluene-D8            | mg/kg   | 0.2     | 5                      | 96.2            | 94.1 %            | 81 - 117 %       |
| EB0502831010 Anonym                                                                                       | ous 59426     | SOIL   | EP080  | 4 Bromofluorobenzene  | mg/kg   | 0.2     | 5                      | 79.2            | 86.6 %            | 74 - 121 %       |
| EB0502831010 Anonym                                                                                       | ous 59426     | SOIL   | EP080  | 4-Bromofluorobenzene  | mg/kg   | 0.2     | 6                      | 79.2            | 86.6 %            | 74 - 121 %       |

#### Zobrazení Slepých vzorků a Standardů

| ALS                  |                      |             |              |                       | Home     | Terms User prof<br>etails Results Met | file Quotes San<br>thods Duplicates | a sond<br>nple disparen notice<br>s Spikes Standards |
|----------------------|----------------------|-------------|--------------|-----------------------|----------|---------------------------------------|-------------------------------------|------------------------------------------------------|
| S Environmental      |                      |             |              |                       |          |                                       |                                     |                                                      |
|                      |                      |             |              |                       |          |                                       |                                     |                                                      |
| Standards            |                      |             |              |                       |          |                                       |                                     |                                                      |
|                      |                      |             |              |                       |          |                                       |                                     |                                                      |
|                      |                      |             |              |                       |          |                                       |                                     |                                                      |
| Work Order EB05      | 03009                |             |              |                       |          |                                       |                                     |                                                      |
|                      |                      |             |              |                       |          |                                       |                                     |                                                      |
|                      |                      |             |              |                       |          |                                       |                                     |                                                      |
|                      |                      |             |              |                       |          |                                       |                                     |                                                      |
| ALS                  | 15/06/2005           |             |              |                       |          |                                       |                                     |                                                      |
| EB0503009            | Blanks and Standards |             |              |                       |          |                                       |                                     |                                                      |
|                      |                      |             |              |                       |          |                                       |                                     |                                                      |
| METHOD BLANKS        |                      |             |              |                       |          |                                       |                                     |                                                      |
| Laboratory Sample ID | QC Lot #             | Matri×      | Method       | Analyte               | Units    | LOR                                   | Result                              | -                                                    |
| SUIL<br>83384.004    | 50/128               | 201         | EDODO        | CR. CO Exaction       | madea    | 2                                     |                                     |                                                      |
| 82284.004            | 50420                | eou         | EP080        | Berrene               | mg/kg    | 4                                     | <0.2                                | -                                                    |
| 80084.004            | 50420                | COL         | EPOOD        | Teluce                | mgakg    | 0.2                                   | 40.2                                | -                                                    |
| 03204001             | 59420                | SOIL        | EPOOD        | Tordene               | mgakg    | 0.2                                   | 10.2                                |                                                      |
| 03204-001            | 59420                | SUIL        | EPOSO        | Ethylbenzene          | mg/kg    | 0.2                                   | <0.2                                |                                                      |
| 03204001             | 59420                | SUIL        | EPOBO        | meta- & para-Ayrene   | тgжg     | 0.2                                   | ×0.2                                |                                                      |
| 63264001             | 59426                | SUIL        | EP080        | onno-Aylene           | mg/kg    | 0.2                                   | <0.2                                |                                                      |
| 03204001             | 59426                | SUIL        | EPUSU        | 1.2-Dichloroethane-D4 | 70       |                                       | 81.7                                |                                                      |
| 63264-001            | 59426                | SUIL        | EP080        | 1 oluene-D8           | 16       |                                       | 90.3                                |                                                      |
| 63264001             | 59420                | SUIL        | EPUSU        | 4 Bromotiuorobenzene  | *        |                                       | /0.0                                |                                                      |
| 03425-027            | 5954/                | SUIL        | EG0051       | Lead                  | mg/kg    | 5                                     | <0                                  |                                                      |
| 63622-009            | 50773                | SUIL        | EP071        | C10 - C14 Fraction    | mg/kg    | 50                                    | <00                                 |                                                      |
| 63622-009            | 59773                | SUIL        | EP071        | C15 - C28 Fraction    | mg/kg    | 100                                   | <100                                |                                                      |
| 03022-009            | 09773                | SUIL        | EP071        | C29 - C30 Fraction    | тджд     | 100                                   | \$100                               | _                                                    |
| CONTROL OTANDADD     | -                    |             |              |                       |          |                                       |                                     |                                                      |
| CONTROL STANDARD:    | 001-1-1              | A desket of | b deaths and | A1.4-                 | 1 In the | Conservation (                        |                                     | Description                                          |
| coul                 | UC LOT #             |             |              | Analyte               |          | Concentration                         | Recovery                            | Recovery Limits                                      |
| 63264-002            | 59428                | SOIL        | EP080        | C6 - C9 Fraction      | maka     | 28                                    | 101.%                               | 85, 113 %                                            |
| 63264-002            | 59426                | SOIL        | EP080        | Benzene               | maka     | 1                                     | 99.7 %                              | 84, 114 %                                            |
| 63264-002            | 59426                | SOIL        | EP080        | Toluene               | make     | 1                                     | 96.9 %                              | 83 - 118 %                                           |
| 63264-002            | 59426                | SOIL        | EP080        | Ethylbenzene          | maka     | 1                                     | 94.9 %                              | 81, 113 %                                            |
| 63264-002            | 59426                | SOIL        | EP080        | meta, & para Xydene   | maka     | 1                                     | 88.8 %                              | 80 - 114 %                                           |
| 62264-002            | 50/26                | SOIL        | EP000        | ortho Yylono          | maka     | 4                                     | 05.7 %                              | 02 145 %                                             |
| 05204002             | 38420                | JOIL        | 0000         | onno-Ayrene           | myxy     |                                       | 00.7 %                              | 02 - 110 %                                           |

#### Distribuce zakázky

Seznam adresátů původní zakázky, tj. osoby, které obdržely plnění při odeslání, je možné prohlížet kliknutím na odkaz "Distribution" ("Distribuce") v Menu.

|                     |                   |                   | Home Terms User profile Quotes Sample d | ispatch notice / ontainers | We korders L    |
|---------------------|-------------------|-------------------|-----------------------------------------|----------------------------|-----------------|
| (ALS)               |                   |                   | Details Nesults Methous Duplicates Sp   | Kes Standarda Distributio  | In Indiage guid |
| LS Environmental    |                   |                   |                                         |                            | receives which  |
| Distribution List   |                   |                   |                                         |                            |                 |
| Work Order EB050294 | 16                |                   |                                         |                            |                 |
| Contact             | Phone             | Fax               | Document Type                           | Method                     | Status          |
| SCOTT HOEKSTRA      | 0011 604 253 4188 | 0015 604 253 6700 | Certificate of Analysis (PDF)           | Email                      | Reported        |
| SCOTT HOEKSTRA      | 0011 604 253 4188 | 0015 604 253 6700 | Quality Control Report - NEPM           | Email                      | Reported        |
| COTT HOEKSTRA       | 0011 604 253 4188 | 0015 604 253 6700 | ENMRG Export Format                     | Email                      | Reported        |
| COTT HOEKSTRA       | 0011 604 253 4188 | 0015 604 253 6700 | Chain of Custody Acknowledgement        | Email                      | Reported        |
| COTT HOEKSTRA       | 0011 604 253 4188 | 0015 604 253 6700 | Sample Receipt Advice                   | Email                      | Reported        |
| COTT HOEKSTRA       | 0011 604 253 4188 | 0015 604 253 6700 | Internal Cover Report                   | Print                      | Reported        |
| COTT HOEKSTRA       | 0011 604 253 4188 | 0015 604 253 6700 | Invoice                                 | Email                      | Reported        |
|                     |                   |                   |                                         |                            |                 |
|                     |                   |                   |                                         |                            |                 |

#### Export dat do Excelu

Veškeré datové zprávy je možné exportovat do Excelu kliknutím na tlačítko "Export to Excel" ("Exportovat do Excelu"). Veškeré formátování, jako je vzhled, font a barvy, zůstane v Excelu zachováno.

**Prohlížení více zakázek současně** Webtrieve<sup>™</sup> umožňuje prohlížení Výsledků několika zakázek současně na jedné obrazovce. Kliknutím na odkaz "View data for multiple work orders" ("Prohlížet data pro více zakázek") vstoupíte na stránku, na které je možné zobrazit jakýkoliv počet zakázek.

|                   |               |                    |                                     |                       |                 | a service provided by ALS Environment      |
|-------------------|---------------|--------------------|-------------------------------------|-----------------------|-----------------|--------------------------------------------|
|                   |               |                    | Hor                                 | ne Terms User profile | e Quotes Sample | dispatch notice Containers Workorders Logo |
| (ALS)             |               |                    |                                     |                       |                 |                                            |
| ALS Environmental |               |                    |                                     |                       |                 |                                            |
| Work Orders       | 5             |                    |                                     |                       |                 |                                            |
|                   |               |                    |                                     |                       |                 |                                            |
| Selection Crite   | eria          |                    |                                     |                       |                 |                                            |
| Status All        | Date(s) start | 15/03/2005 (end) 1 | 5/06/2005 🔛 clear 🔀 Sort by Receive | ed 💌 Paging C         | n 🗸             | Update                                     |
| All Work Orde     | rs            |                    |                                     |                       |                 | View data for multiple work orders?        |
| Work Order        | Project       | PO                 | Received (Local)                    | Samples               | Status          | Moame ( (                                  |
| EB0505237         | E 1406-2      |                    | 13/06/2005 8:40:00 PM               | 2                     | Logged          |                                            |
| EB0505224         | Blanket       |                    | 13/06/2005 5:30:00 PM               | 7                     | Logged          |                                            |
| EB0505204         | E1006-3       |                    | 13/06/2005 11:00:00 AM              | 8                     | Prelogged       |                                            |
| EB0505203         | E1006-2       |                    | 13/06/2005 11:00:00 AM              | 1                     | Active          |                                            |
| EB0505202         | E1006-1       |                    | 13/06/2005 11:00:00 AM              | 1                     | Prelogged       |                                            |
| EB0505113         | Blanket       |                    | 8/06/2005 3:50:00 PM                | 1                     | Logged          |                                            |
| EB0505112         | Blanket       | E0906-1            | 8/06/2005 3:50:00 PM                | 3                     | Active          |                                            |
| EB0505111         | E0906-4       |                    | 8/06/2005 3:50:00 PM                | 2                     | Logged          |                                            |
| EB0505110         | 0906-2        |                    | 8/06/2005 3:50:00 PM                | 1                     | Logged          |                                            |
| EB0505065         | E0806-1       |                    | 7/06/2005 3:20:00 PM                | 2                     | Released        | 13/06/2005 8:53:06 PM                      |
| EB0505018         | E0706-1       |                    | 6/06/2005 5:35:00 PM                | 3                     | Released        | 13/06/2005 10:39:50 PM                     |
| EB0504977         | E0606-2       |                    | 5/06/2005 9:00:00 PM                | 3                     | Active          |                                            |
| EB0504976         | E0606-1       |                    | 5/06/2005 9:00:00 PM                | 3                     | Active          |                                            |
| EB0504942         | E0306-1       |                    | 2/06/2005 9:30:00 PM                | 1                     | Released        | 9/06/2005 8:44:22 PM                       |
| EB0504877         | 0206-2        |                    | 1/06/2005 7:15:00 PM                | 1                     | Released        | 8/06/2005 7:51:44 PM                       |
| EB0504684         | Danby Lane    | CD/G1-040659       | 26/05/2005 5:00:00 PM               | 4                     | Released        | 30/05/2005 7:28:07 PM                      |
| EB0504662         | E2605 -1      |                    | 25/05/2005 9:00:00 PM               | 1                     | Released        | 30/05/2005 8:43:58 PM                      |
| EB0504622         | E2505-3       |                    | 24/05/2005 8:25:00 PM               | 2                     | Released        | 1/06/2005 9:13:37 PM                       |
| EB0504515         | Blanket       | E2305-1            | 22/05/2005 9:00:00 PM               | 4                     | Released        | 30/05/2005 7:48:55 PM                      |
| EB0504510         | E2305-2       |                    | 22/05/2005 9:00:00 PM               | 2                     | Released        | 29/05/2005 9:26:40 PM                      |
| 123456            |               |                    |                                     |                       |                 | 1                                          |

#### Volba více zakázek

|              |             |                    |               |                                 | Home Terms User prof | ile Quotes Sampl | a service provided by ALS Envir<br>e dispatch notice Containers Workorder: | Logout |
|--------------|-------------|--------------------|---------------|---------------------------------|----------------------|------------------|----------------------------------------------------------------------------|--------|
| ALS)         |             |                    |               |                                 |                      |                  |                                                                            |        |
| Environmenta | al l        |                    |               |                                 |                      |                  |                                                                            |        |
| ultiple      | Work Orders |                    |               |                                 |                      |                  |                                                                            |        |
|              |             |                    |               |                                 |                      |                  |                                                                            |        |
| election     | Criteria    |                    |               |                                 |                      |                  |                                                                            |        |
| atus Al      | ✓ Date      | (s) start 15/03/20 | 105 🧱 (end) 1 | 5/06/2005 📰 clear 🔀 Sort by Rec | eived ⊻ Paging       | On 💙             |                                                                            | pdate  |
| Work (       | )rders      |                    |               |                                 |                      |                  | Show re                                                                    | sults  |
| ect          | Work Order  | Project            | PO            | Received (Local)                | Samples              | Status           | Modified (Local)                                                           |        |
|              | EB0505237   | E 1406-2           |               | 13/06/2005 8:40:00 PM           | 2                    | Logged           |                                                                            |        |
|              | EB0505224   | Blanket            |               | 13/06/2005 5:30:00 PM           | 7                    | Logged           |                                                                            |        |
|              | EB0505204   | E1006-3            |               | 13/06/2005 11:00:00 AM          | 8                    | Prelogged        |                                                                            |        |
| <b>V</b>     | 80505203    | E1006-2            |               | 13/06/2005 11:00:00 AM          | 1                    | Active           |                                                                            |        |
|              | 80505202    | E1006-1            |               | 13/06/2005 11:00:00 AM          | 1                    | Prelogged        |                                                                            |        |
|              | 880505113   | Blanket            |               | 8/06/2005 3:50:00 PM            | 1                    | Logged           |                                                                            |        |
|              | 890505112   | Blanket            | E0906-1       | 8/06/2005 3:50:00 PM            | з                    | Active           |                                                                            |        |
| <b>V</b>     | E 90505111  | E0906-4            |               | 8/06/2005 3:50:00 PM            | 2                    | Logged           |                                                                            |        |
|              | E 90505110  | 0906-2             |               | 8/06/2005 3:50:00 PM            | 1                    | Logged           |                                                                            |        |
|              | 890505065   | E0806-1            |               | 7/06/2005 3:20:00 PM            | 2                    | Released         | 13/06/2005 8:53:06 PM                                                      |        |
|              | 890505018   | E0706-1            |               | 6/06/2005 5:35:00 PM            | з                    | Released         | 13/06/2005 10:39:50 PM                                                     |        |
|              | 80504977    | E0606-2            |               | 5/06/2005 9:00:00 PM            | з                    | Active           |                                                                            |        |
|              | 80504976    | E0606-1            |               | 5/06/2005 9:00:00 PM            | з                    | Active           |                                                                            |        |
|              | 80504942    | E0306-1            |               | 2/06/2005 9:30:00 PM            | 1                    | Released         | 9/06/2005 8:44:22 PM                                                       |        |
|              | 500504077   | 0206-2             |               | 1/06/2005 7:15:00 PM            | 1                    | Released         | 8/06/2005 7:51:44 PM                                                       |        |

Vybráním jednotlivých zakázek v zatrhávacích políčkách a následným kliknutím na tlačítko "Show Results" ("Ukázat Výsledky") se výsledky vzorků seřadí do jediné tabulky pomocí spojení jednotlivých řádků analyzovaných vzorků tak, aby vznikla v podstatě jediná zakázka.

| Results               | ie -       |       |           |                 | WO # 1<br>Results |                 |            |           |            | W0<br>Re   | C # 2<br>sults | Return      | Export t  | o Excel  |
|-----------------------|------------|-------|-----------|-----------------|-------------------|-----------------|------------|-----------|------------|------------|----------------|-------------|-----------|----------|
| ALC:                  | 46/00/2005 |       | WO#       | 590602277       | EB0502277         | 550502277       | E80502279  | 580503379 | 590502279  | EB0602279  | EB0502279      | E00602279   | 580502279 | 5005022  |
|                       | 15/06/2005 |       | ID 1      | 05/01942/4      | 05/02338-         | 05/02726-       | 05/02735/6 |           | 05/02735/8 | 05/02735/9 | 05/02735/10    | 05/02735/11 |           | 05/02735 |
| Multiple Work Orders  | Results    |       |           | T180205<br>S291 | T260205<br>S308   | T060305<br>S325 |            |           |            |            |                |             |           |          |
| Analyte               | Method     | Units | LOR       |                 |                   |                 |            |           |            |            |                |             |           |          |
| Chloroform            | EP074      | µg/L  | 5         | 32              | 26                | 19              | <5         | 65        | <5         | 52         | 97             | 82          | 86        | 126      |
| Bromodichloromethane  | EP074      | µg/L  | 5         | 19              | 24                | 20              | <5         | 34        | <5         | 40         | 43             | 38          | 43        | 49       |
| Dibromochloromethane  | EP074      | µg/L  | 5         | 12              | 21                | 19              | <5         | 17        | <5         | 22         | 20             | 21          | 21        | 24       |
| Bromoform             | EP074      | µg/L  | 5         | <5              | <5                | <5              | <5         | <5        | <5         | <5         | <5             | <5          | <5        | <5       |
| 1.2-Dichloroethane-D4 | EP074      | %     | surrogate | 86.0            | 100               | 90.3            | 115        | 99.2      | 112        | 104        | 114            | 98.7        | 109       | 119      |
| Toluene-D8            | EP074      | %     | surrogate | 102             | 108               | 91.1            | 104        | 92.4      | 103        | 95.6       | 106            | 95.5        | 97.8      | 108      |
| 4 Bromofluorobenzene  | EP074      | %     | surrogate | 86.9            | 98.1              | 86.5            | 98.5       | 93.3      | 104        | 95.6       | 105            | 95.5        | 100       | 108      |
|                       |            |       |           |                 |                   |                 |            |           |            |            |                |             |           |          |

#### Zobrazení Výsledků více Zakázek

#### Stahování zpráv

Veškeré zprávy plnění pro zakázku je možné stáhnout na emailovou adresu uživatele, a to vstupem na stránku "Details" ("Podrobnosti") a vybráním zprávy z rozvinovacího menu. Vybráním příslušné zprávy a kliknutím na "Submit Request" ("Odeslat Požadavek") bude požadavek zaslán na Server ALS, který následně zašle zprávu zpět na email uživatele. Toto obvykle trvá přibližně jednu minutu.

K plněním zakázky, které je možné stáhnout, patří:

- Předávací protokol
- Potvrzení přijetí vzorku
- Osvědčení o analýze
- Zpráva o QC
- Interpretační Zpráva o QC
- Elektronická datová plnění
- Faktura

|                   |               |                                                                                                    | Home Terms User pr                                                                                                    | ofile Quotes Sample dispatch notice Containers Workorders Logout   |
|-------------------|---------------|----------------------------------------------------------------------------------------------------|----------------------------------------------------------------------------------------------------|--------------------------------------------------------------------|
|                   |               |                                                                                                    | Details Results M                                                                                                    | tethods Duplicates Spikes Standards Distribution Manage guidelines |
| ALS Environmental |               |                                                                                                    |                                                                                                    |                                                                    |
| Work Order De     | toil          |                                                                                                    |                                                                                                    |                                                                    |
| work order De     | tan           |                                                                                                    |                                                                                                    |                                                                    |
| Work Order EB050  | 02946         |                                                                                                    |                                                                                                    |                                                                    |
|                   | Work Order    | EB0502946                                                                                                    | Client                                                                                                    | ALS ENVIRONMENTAL CANADA                                           |
|                   | Laboratory    | Brisbane                                                                                                    | Contact Code                                                                                                    | 5897                                                               |
|                   | Date Received | 6/04/2005                                                                                                    | Contact                                                                                                    | SCOTT HOEKSTRA                                                     |
|                   | Project       | Victoria Harbour                                                                                                    | Phone                                                                                                    | 0011 604 253 4188                                                  |
|                   | # of Samples  | 2                                                                                                    | Fax                                                                                                    | 0015 604 253 6700                                                  |
|                   | Quotation     | BN/006/05                                                                                                    | Address                                                                                                    | 1988 TRIUMPH STREET                                                |
|                   | PO            | V4850                                                                                                    |                                                                                                    | VANCOUVER BC                                                       |
|                   | Carrier       | FEDEX                                                                                                    |                                                                                                    | CANADA, V5L 1K5                                                    |
|                   | Status        | Released                                                                                                    |                                                                                                    |                                                                    |
|                   |               | Request Deliverables                                                                                                    |                                                                                                    |                                                                    |
|                   | (             | Select the document type you would<br>like, and submit your request for<br>processing. Your document will be<br>emailed to you as soon as possible. | Certificate of Analysis (PDF)<br>Certificate of Analysis (PDF)<br>Chain of Custody Acknowledge<br>ENMRG Export Format | ment                                                               |
|                   |               |                                                                                                    | Invoice<br>Quality Control Report - NEPM<br>Sample Receipt Advice                                                     |                                                                    |
|                   |               |                                                                                                    |                                                                                                    |                                                                    |
|                   |               |                                                                                                    |                                                                                                    |                                                                    |
|                   |               |                                                                                                    |                                                                                                    |                                                                    |
|                   |               |                                                                                                    |                                                                                                    |                                                                    |
|                   |               |                                                                                                    |                                                                                                    |                                                                    |

#### Směrnice

Funkce, kterou Webtrieve<sup>™</sup> nabízí, je vytvoření a aplikace směrnic na výsledky tak, aby bylo možné identifikovat výsledky, které překračují hodnoty konkrétní směrnice. Obecné směrnice zahrnují směrnice pro kvalitu vody ANZECC nebo směrnice pro kontaminované půdy NEPM. Tyto obsahují konkrétní hodnoty směrnice pro škálu analyzovaných vzorků, které mohou vyžadovat mimořádné kroky v případě, že výsledky tyto hodnoty překračují. Funkce pokynů v Webtrieve<sup>™</sup> uživateli umožňuje vybrat přednastavenou směrnici a aplikovat ji na tyto výsledky zakázky. Veškeré výsledky, které splňují hodnoty příslušné směrnice jsou zvýrazněny světle zelenou barvou, zatímco hodnoty výsledků překračující přednastavené hodnoty jsou zvýrazněny barvami upravenými v popisku směrnice ve spodní části stránky výsledků.

Je možné nejenom vybírat z přednastavených směrnic, ale uživatel má také možnost vytvořit si své vlastní směrnice a aplikovat je na veškeré zakázky pro příslušného zákazníka.

#### Použití směrnic

Při prohlížení Výsledků zakázky umožní rozvinovaní pole nazývané "Apply Guidelines" ("Použít směrnic") uživateli výběr směrnice. Výběrem přednastavené směrnice jsou výsledky v pracovní objednávce srovnány s hodnotami směrnice a zvýrazněny bledě zelenou barvou. Veškeré hodnoty, které překračují hodnoty směrnice, jsou zvýrazněny světlou barvou odpovídající popisku.

|                           |                       |           |             |                        |          |                        |            |              |            |                      |                    |                      |                 |                   |                      | 200                           | 200                             | 1 A A A A A                       |                                 |                    |
|---------------------------|-----------------------|-----------|-------------|------------------------|----------|------------------------|------------|--------------|------------|----------------------|--------------------|----------------------|-----------------|-------------------|----------------------|-------------------------------|---------------------------------|-----------------------------------|---------------------------------|--------------------|
|                           |                       |           |             |                        |          |                        |            |              | Hon        | ne Term<br>Details I | s Userı<br>Results | orofile G<br>Methods | uotes<br>Duplic | Sample<br>ates Sp | dispatch<br>bikes St | a servic<br>notice<br>andards | e provid<br>Containe<br>Distrib | ed by AL:<br>ers Worl<br>ution Ma | S Enviror<br>korders<br>mage gu | Logout<br>idelines |
| (ALS)                     |                       |           |             |                        |          |                        |            |              |            |                      |                    |                      |                 |                   |                      |                               |                                 |                                   |                                 |                    |
| ALS Environmental         |                       |           |             |                        |          |                        |            |              |            |                      |                    |                      |                 |                   |                      |                               |                                 |                                   |                                 |                    |
| Reculto                   |                       |           |             |                        |          | S.F. 10                | 0          |              |            |                      |                    | - 8/27               |                 |                   | 1                    |                               |                                 |                                   |                                 |                    |
| results                   |                       |           |             | Applicati<br>fitposs f | ion of g | uidelines<br>ticular p | is provide | ed "as is" ( | without wa | manty of             | any kind,          | either exp           | for orrors      | nplied, in        | cluding, bi          | ut not limi                   | ted to,                         |                                   |                                 |                    |
|                           |                       |           |             | nuiess i               | or a par | tioulai p              | aipose, oi | non-innin    | ginent. A  | Lo assum             | es no resp         | Jonstonity           | TOT EITOIS      | or ormin          | 5510115 111          | the inton                     | nation.                         |                                   |                                 |                    |
| Work Order EM050182       | 3                     |           |             |                        |          |                        |            |              |            |                      |                    |                      |                 |                   |                      |                               |                                 |                                   |                                 |                    |
| Apply Guidelines NEPM     | Table 5-A - Ba        | ackground | Ranges      | ~                      |          |                        |            |              |            |                      |                    |                      |                 |                   |                      |                               | (                               | Ехро                              | ort to Ex                       | cel                |
|                           | La po poor            | 0         | 15.4        | 0.01110                | 0500     | 0700                   | 0034044    | 001400       | 001440     | 0.001.0010           | 00140/5            | 001400               | 001/04          | 000/000           | 000000               | 001/04                        | 001407                          | 0.01440                           | 001460                          |                    |
| ALS:<br>EM0504922         | 15/06/2005<br>Recults | sample    | 10.1        |                        | 5102     | 5FD3                   | SDAMA      | SDV002       | 500003     | 500004               | 500005             | 500000               | SDOB1           | 50082             | 50083                | 50084                         | 500007                          | 500008                            | SDAma                           | SU 🛆               |
| Analyte                   | Method                | Units     | LOR         | WATER                  | SOIL     | SOIL                   | SOIL       | SOIL         | SOIL       | SOIL                 | SOIL               | SOIL                 | SOIL            | SOIL              | SOIL                 | SOIL                          | SOIL                            | SOIL                              | SOIL                            | s =                |
| Moisture Content (dried @ | E 4055 400            | M         | 4.0         |                        |          |                        | 2.4        |              | 4.0        | 2.4                  | 10                 | 2.0                  | 14.0            | 10                | 0.7                  | 2.0                           | 4.0                             | 14.0                              |                                 |                    |
| 103°C)                    | EA055-103             | 76        | 1.0         | -                      | <1.0     | 2.5                    | 2.4        | 2.6          | 1.6        | 3.4                  | 1.0                | 3.0                  | <1.0            | 1.9               | 2.7                  | 2.6                           | 1.6                             | <1.0                              | 0.3                             | 1                  |
| Sulphate as SO4 2-        | ED040N                | mg/kg     | 50          | 0.7                    | <50      | :0                     | 05         | <50          | - 50       | - 11                 |                    | 1.                   | 15              | 1                 |                      | :0                            | :0                              | <50                               | 1                               | 1                  |
| Antimony                  | EG005T                | mg/kg     | 5           |                        | Second   | 3. 10                  |            |              |            |                      | -                  | 8 -                  |                 | 3 . 3             |                      | -                             |                                 |                                   | -                               | 4                  |
| Arsenic                   | EG005T                | mg/kg     | 5           | 14                     | 144      | - 25                   | 372        | 140          | 64         | - 12                 |                    | (B)                  | 43              |                   | 44                   | - 20                          | 253                             | 177                               | - 5                             | 1                  |
| Barium                    | EG005T                | mg/kg     | 10          | ÷.                     |          | •                      | -          | -            |            | •                    | ÷                  | ÷.                   | 1               | +                 | •                    | •                             | •                               | -                                 | -                               | e                  |
| Benyllium                 | EG005T                | mg/kg     | 1           | 63                     |          | :0                     | 0.7        | 8.50         |            | - 11                 | 11                 | 1.1                  | 1.1             | 12                | -1                   | -0                            | •                               |                                   | 2                               | <u> </u>           |
| Cadmium                   | EG005T                | mg/kg     | 1           | 1                      | <1       |                        | <1         |              | <1         |                      | •                  |                      | <1              | 5 . 3             | <1                   |                               | <1                              | <1                                |                                 | <u> </u>           |
| Chromium                  | EG005T                | mg/kg     | 2           |                        | 11       | • •                    | 12         |              | 77         | • 4                  |                    | -                    | 3               |                   | 19                   | •                             | 7                               | 10                                |                                 | <u> </u>           |
| Cobalt                    | EG005T                | mg/kg     | 2           |                        |          | •                      |            |              |            | •                    |                    |                      |                 | •                 |                      | •                             |                                 |                                   |                                 |                    |
| Copper                    | EGUUST                | mg/kg     | 0           | 0.5                    | 22       | :0                     | 14         | 0.50         | 9          | - 11                 |                    | 171                  | < <u>0</u>      |                   | 11                   | - 50                          | 20                              | 23                                | <u> </u>                        |                    |
| Lead                      | EGUUST                | mg/kg     | 0           | -                      | 96       | •                      | 97         | •            | 60         |                      | -                  | -                    | 0               |                   | 69                   | •                             | 33                              | 119                               | -                               | -                  |
| Manganese                 | EGUUST                | mg/kg     | 0           |                        |          |                        |            | 0.00         | •          | •                    |                    |                      |                 | •                 |                      | •                             |                                 |                                   |                                 | <b>-</b>           |
| Molybdenum                | EGOOST                | mg/kg     | 2           | 1.0                    |          |                        |            | 0.00         |            | •                    | •                  |                      |                 | •                 |                      | •                             |                                 |                                   | -                               |                    |
| Calasium                  | EGOOST                | mg/kg     |             | 0.7                    | 10       |                        |            | 0.40         | - 01       |                      |                    |                      | ~4              |                   |                      |                               | -                               | 10                                |                                 |                    |
| Tio                       | EGOOST                | maika     | 5           |                        | •        |                        |            |              |            | 82                   |                    |                      |                 |                   | 83                   |                               |                                 | -                                 |                                 |                    |
| Man adjum                 | EGODST                | maika     | 5           |                        |          |                        |            |              | -          |                      |                    |                      |                 | -                 |                      |                               |                                 |                                   |                                 |                    |
| Zine                      | EGODST                | maika     | 5           |                        | 124      |                        | 74         |              | 68         |                      |                    |                      | <5              |                   | 47                   |                               | 430                             | 124                               |                                 |                    |
| Mercupr                   | E0035T                | maika     | 0.1         |                        | 14       |                        | 3.8        |              | 15         |                      |                    | 10                   | 0.5             |                   | 0.8                  |                               | 7.7                             | 2.0                               |                                 |                    |
| Total Cyanide             | EK026                 | maika     | 1           |                        | 4        | 10                     |            |              |            | 12                   |                    |                      |                 |                   | 10                   | 10                            | 10                              | 4                                 | 1                               |                    |
| Fluoride                  | EK040T                | maka      | 40          |                        |          |                        |            |              | 10         |                      |                    |                      |                 |                   |                      | -                             |                                 |                                   |                                 | 1                  |
| Total Polychlorinated     | 2.0401                | ang       |             |                        |          |                        |            |              |            |                      |                    |                      |                 |                   |                      |                               |                                 |                                   |                                 |                    |
| biphenyls                 | EP066                 | mg/kg     | 0.10        | 15                     | 855      | . 3                    | 25         | 8-6          | 28         | 8                    | 1                  |                      |                 | . 8               | S                    | 22                            | - 22                            | - 11                              | - 20                            | <0                 |
| Destehlershinkenvl        | EDOBE                 | 0.0       | curro a sto |                        |          |                        |            |              |            |                      |                    |                      |                 |                   |                      |                               |                                 |                                   |                                 | 7'                 |
| <                         |                       |           |             |                        |          |                        |            |              |            |                      |                    |                      |                 |                   |                      |                               |                                 |                                   |                                 | >                  |

#### Vytvoření směrnic definovaných zákazníkem

Webtrieve<sup>™</sup> uživatelům umožňuje vytvoření Uživatelem definovaných směrnic, které jsou specifické pro daného zákazníka. To uživatelům umožňuje vybírat konkrétní analyzované vzorky a vytvářet směrnice pro účely zvýraznění veškerých výsledků, které leží mimo nastavený rozsah. Například za pomoci následujících výsledků:

| Home Terms User profile Quices Sample displatch notice Containe Motionaders Lis Details Results Results Res |                                                                                                    |            |        |            |       |      |      |          |        |       |         |         |         |         |        |          | a servi | ce provid | led by At | Envin     |        |         |          |
|----------------------------------------------------------------------------------------------------|----------------------------------------------------------------------------------------------------|------------|--------|------------|-------|------|------|----------|--------|-------|---------|---------|---------|---------|--------|----------|---------|-----------|-----------|-----------|--------|---------|----------|
| Lotad Methods Dupicates Space Standards Date of Manage pure           Colspan="2">Lotad Methods Dupicates Space Standards Date of Manage pure           Colspan="2">Lotad Methods Dupicates Space Standards Date of Manage pure           More Colspan="2">Lotad Methods Dupicates Space Standards Date of Manage pure           More Colspan="2">Letter Manage pure           More Colspan="2">Letter Manage pure           Colspan="2">Lotad Methods Dupicates Space Standards Date of Manage pure           More Colspan="2">Letter Manage pure           Colspan="2">Lotad Methods Dupicates Space Standards Date of Manage pure           More Colspan="2">Letter Colspan="2">Letter Colspan="2">Letter Colspan="2">Letter Colspan="2">Letter Colspan="2"           More Colspan="2">Lotad Methods Dupicates Space Standards Date of Manage pure           More Colspan="2"           Lotad Methods Dupicates Space Standards Date of Manage pure           More Colspan="2"           More Colspan="2"           Lotad Methods Dupicates Space Standards Date of Manage pure           More Colspan="2"           More Colspan="2"           More Colspan= Colspan="2"           Colspan= Colspan="2"           More Colspan Manage pure           More                                                                                                    |                                                                                                    |            |        |            |       |      |      |          |        | Hor   | ne Term | ns User | profile | Quotes  | Sample | dispatch | notice  | Contain   | er Wor    | korders   | Logo   |         |          |
| Astronomedia         Results         Apply Guidelines _ none -       Export to Excel         Status         Status       Export to Excel         Status       Status       Status       Export to Excel         Status       Status <th colspan="2" s<="" th=""><th>ALS</th><th></th><th></th><th></th><th></th><th></th><th></th><th></th><th></th><th></th><th>Details</th><th>Results</th><th>Method</th><th>s Duplic</th><th>ates S</th><th>pikes S</th><th>tandards</th><th>s Distric</th><th>tion M</th><th>anage g</th><th>uideline</th></th>                                                                                                    | <th>ALS</th> <th></th> <th></th> <th></th> <th></th> <th></th> <th></th> <th></th> <th></th> <th></th> <th>Details</th> <th>Results</th> <th>Method</th> <th>s Duplic</th> <th>ates S</th> <th>pikes S</th> <th>tandards</th> <th>s Distric</th> <th>tion M</th> <th>anage g</th> <th>uideline</th> |            | ALS    |            |       |      |      |          |        |       |         |         | Details | Results | Method | s Duplic | ates S  | pikes S   | tandards  | s Distric | tion M | anage g | uideline |
| Results           Solver EM0501823           Apply Outdelines                                                                                                    | LS Environmental                                                                                                    |            |        |            |       |      |      |          |        |       |         |         |         |         |        |          |         |           |           |           |        |         |          |
| Results           Apply Guidelines         - none -         Export to Excert           Store -         Export to Excert           Store -         Export to Excert           Store -         Export to Excert           Store -         Export to Excert           Store -         Store -         Export to Excert           Store -         Store -         Export to Excert           Store -         Store -          Store -         <                                                                                                    |                                                                                                    |            |        |            |       |      |      |          |        |       |         |         |         |         |        |          |         |           |           |           |        |         |          |
| Nork Order EM0501823           Ausy         101         SRU2         SEVEN SOUND SOUND                                                                                                    | Results                                                                                                    |            |        |            |       |      |      |          |        |       |         |         |         |         |        |          |         |           |           |           |        |         |          |
| Nork Order EM0501823           Appt Guidelines                                                                                                    |                                                                                                    |            |        |            |       |      |      |          |        |       |         |         |         |         |        |          |         |           |           |           |        |         |          |
| Work Order EM0501823         Appty Guidelines       - none -       Epute Use Use Use Use Use Use Use Use Use Us                                                                                                    |                                                                                                    |            |        |            |       |      |      |          |        |       |         |         |         |         |        |          |         |           |           |           |        |         |          |
| Apply Guidelines         -none-         District of the second of the second of the sec       | Nork Order EM050182                                                                                                    | 23         |        |            |       |      |      |          |        |       |         |         |         |         |        |          |         |           |           |           |        |         |          |
| A15         150x2-00         Sample         D1         SNN2         SFN2         SFD2         SFD3         SVVM1         SVVM2         SVVM2         SVVM3         SVVM3         SVVM                                                                                                    | Annha Casidalinan ann                                                                                                    |            |        |            |       |      |      |          |        |       |         |         |         |         |        |          |         |           | Eve       | ort to E  | veel   |         |          |
| A.S         15.06/2005         Sample         ID 1         SRIN2         SFD2         SFD3         SDV.W1         SDV.W2         SDV.W1         SDV.W1                                                                                                    | Apply Guidelines - Hone                                                                                                    | <u>ion</u> |        |            | *     |      |      |          |        |       |         |         |         |         |        |          |         |           | Exh       | UIT TO E  | acei   |         |          |
| EMACONSCI         Results         ID 2         WATER         SOIL         SOIL                                                                                                    | ALS.                                                                                                    | 15/06/2005 | Sample | 10.1       | SRIN2 | SED2 | SED3 | SD\/00/1 | SDVMP2 | SDVMB | SDV///4 | SDVM    | SDVMB   | SDVB1   | SDVB2  | SDVB3    | SDV84   | SDVII/7   | SDVINS    | SDVM      | SD     |         |          |
| Analyte         Method         Units         LOR         WATER         SOIL         SOIL     <                                                                                                    | EM0501823                                                                                                    | Results    |        | ID 2       |       |      |      |          |        |       |         |         |         |         |        |          |         |           |           |           |        |         |          |
| Ministry Content (dired @)<br>103*C)         EA055-103         %         1.0         -         <1.0         2.5         2.4         2.8         1.8         3.4         1.0         3.0         <1.0         1.9         2.7         2.8         1.6         <1.0         5.3         1           003*C)         E0040N         mg/kg         50         -         -         -         -         -         -         -         -         -         -         -         -         -         -         -         -         -         -         -         -         -         -         -         -         -         -         -         -         -         -         -         -         -         -         -         -         -         -         -         -         -         -         -         -         -         -         -         -         -         -         -         -         -         -         -         -         -         -         -         -         -         -         -         -         -         -         -         -         -         -         -         -         -         -         -         -                                                                                                    | Analyte                                                                                                    | Method     | Units  | LOR        | WATER | SOIL | SOIL | SOIL     | SOIL   | SOIL  | SOIL    | SOIL    | SOIL    | SOIL    | SOIL   | SOIL     | SOIL    | SOIL      | SOIL      | SOIL      | sc     |         |          |
| UUSTQ         Deadon         mg/kg         GO         ·         ·         ·         ·         ·         ·         ·         ·         ·         ·         ·         ·         ·         ·         ·         ·         ·         ·         ·         ·         ·         ·         ·         ·         ·         ·         ·         ·         ·         ·         ·         ·         ·         ·         ·         ·         ·         ·         ·         ·         ·         ·         ·         ·         ·         ·         ·         ·         ·         ·         ·         ·         ·         ·         ·         ·         ·         ·         ·         ·         ·         ·         ·         ·         ·         ·         ·         ·         ·         ·         ·         ·         ·         ·         ·         ·         ·         ·         ·         ·         ·         ·         ·         ·         ·         ·         ·         ·         ·         ·         ·         ·         ·         ·         ·         ·         ·         ·         ·         ·         ·         ·                                                                                                    | Moisture Content (dried @                                                                                                    | EA055-103  | %      | 1.0        |       | <1.0 | 2.5  | 2.4      | 2.6    | 1.6   | 3.4     | 1.0     | 3.0     | <1.0    | 1.9    | 2.7      | 2.6     | 1.6       | <1.0      | 5.3       | 11     |         |          |
| Supprint as SUP 2         EUGUM         mgAg         BOU         -         -         -         -         -         -         -         -         -         -         -         -         -         -         -         -         -         -         -         -         -         -         -         -         -         -         -         -         -         -         -         -         -         -         -         -         -         -         -         -         -         -         -         -         -         -         -         -         -         -         -         -         -         -         -         -         -         -         -         -         -         6         -         -         -         4         0         0         -         6         4         0         0         -         4         0         0         -         -         -         -         -         -         -         -         -         -         -         -         -         -         -         -         -         -         -         -         -         -        -        -        -                                                                                                    | 103°C)                                                                                                    |            |        |            |       |      |      |          |        |       |         | _       |         |         |        | -        |         |           |           |           |        |         |          |
| Antmony       Evolution       marks       0       -       -       -       -       -       -       -       -       -       -       -       -       -       -       -       -       -       -       -       -       -       -       -       -       -       -       -       -       -       -       -       -       -       -       -       -       -       -       -       -       -       -       -       -       -       -       -       -       -       -       -       -       -       -       -       -       -       -       -       -       -       -       -       -       -       -       -       -       -       -       -       -       -       -       -       -       -       -       -       -       -       -       -       -       -       -       -       -       -       -       -       -       -       -       -       -       -       -       -       -       -       -       -       -       -       -       -       -       -       -       -       -       -       -                                                                                                    | Sulphate as SO4 2-                                                                                                    | ED040N     | mg/kg  | 50         | 1     | <60  | 0.5  |          | <60    | 05    | 3.53    | - 3     | -1      | -1      | - 53   | 3:0      | 03      | 05        | <60       | :0        | 10     |         |          |
| description         E-900051         mg/kg         5         -         144         -         372         -         64         -         -         -         443         -         233         177         -         177         -         177         -         177         -         177         -         177         -         177         -         177         -         177         -         177         -         177         -         1         -         2         0         -         1         -         1         -         1         -         1         -         1         -         1         -         1         -         1         -         1         -         1         -         1         -         1         -         1         -         1         -         1         -         1         1         1         1         1         1         1         1         1         1         1         1         1         1         1         1         1         1         1         1         1         1         1         1         1         1         1         1 <th1< th="">         1         1</th1<>                                                                                                    | intimony                                                                                                    | EGUUST     | mg/kg  | 0          | •     |      |      |          |        |       |         | •       |         |         | •      | •        |         |           | -         |           | <      |         |          |
| Addum       E-00051       mg/kg       10       -       -       -       -       -       -       -       -       -       -       -       -       -       -       -       -       -       -       -       -       -       -       -       -       -       -       -       -       -       -       -       -       -       -       -       -       -       -       -       -       -       -       -       -       -       -       -       -       -       -       -       -       -       -       -       -       -       -       -       -       -       -       -       -       -       -       -       -       -       -       -       -       -       -       -       -       -       -       -       -       -       -       -       -       -       -       -       -       -       -       -       -       -       -       -       -       -       -       -       -       -       -       -       -       -       -       -       -       -       -       -       -       -       -                                                                                                    | Arsenic                                                                                                    | EGUUST     | mg/kg  | 0          | •     | 144  |      | 372      |        | 64    | 000     | -       |         | 43      | -      | 44       |         | 253       | 1//       | -         | 1.     |         |          |
| Deprind         E 90001         mg/kg         1         -         -         -         -         -         -         -         -         -         -         -         -         -         -         -         -         -         -         -         -         -         -         -         -         -         -         -         -         -         -         -         -         -         -         -         -         -         -         -         -         -         -         -         -         -         -         -         -         -         -         -         -         -         -         -         -         -         -         -         -         -         -         -         -         -         -         -         -         -         -         -         -         -         -         -         -         -         -         -         -         -         -         -         -         -         -         -         -         -         -         -         -         -         -         -         -         -         -         -         -         -        1                                                                                                    | anum                                                                                                    | EGUUST     | mg/kg  | 10         |       | •    |      |          |        |       | •       |         | •       | •       | •      |          | 1.5     |           |           |           | 0      |         |          |
| adminum       E90051       mg/kg       1       -       -       -       -       -       -       -       -       -       -       -       -       -       -       -       -       -       -       -       -       -       -       -       -       -       -       -       -       -       -       -       -       -       -       -       -       -       -       -       -       -       -       -       -       -       -       -       -       -       -       -       -       -       -       -       -       -       -       -       -       -       -       -       -       -       -       -       -       -       -       -       -       -       -       -       -       -       -       -       -       -       -       -       -       -       -       -       -       -       -       -       -       -       -       -       -       -       -       -       -       -       -       -       -       -       -       -       -       -       -       -       -       -       -                                                                                                    | seryillum                                                                                                    | EGODST     | mg/kg  | 1          |       |      | 63   |          |        | 0     | 0.50    | - 20    | :1      |         | - 53   |          | 03      | 0         | -         | :0        | -      |         |          |
| Antonium         E 900051         mg/kg         2         -         11         -         12         -         77         -         -         -         -         -         -         10         -         77         10         -         77         10         -         77         10         -         77         10         -         77         10         -         77         10         -         77         10         -         77         10         -         77         10         -         77         10         -         77         10         -         77         10         -         77         10         77         70         10         77         70         10         77         70         10         77         70         10         77         70         10         77         70         10         77         70         10         77         70         10         77         70         10         77         10         77         10         77         10         77         10         77         10         77         10         77         10         77         10         77         10         77                                                                                                    | admium                                                                                                    | EGODST     | mg/kg  | 1          |       | \$1  | -    | \$1      |        | 51    |         | -       |         | \$1     | •      | \$1      |         | 51        | 40        | -         | \$     |         |          |
| Obdation         E 900051         mg/kg         2         -         -         -         -         -         -         -         -         -         -         -         -         -         -         -         -         -         -         -         -         -         -         -         -         -         -         -         -         -         -         -         -         -         -         -         -         -         -         -         -         -         -         -         -         -         -         -         -         -         -         -         -         -         -         -         -         -         -         -         -         -         -         -         -         -         -         -         -         -         -         -         -         -         -         -         -         -         -         -         -         -         -         -         -         -         -         -         -         -         -         -         -         -         -         -         -         -         -         -         -         -         -                                                                                                    | Shromium                                                                                                    | EGODET     | mg/kg  | 2          |       | 11   |      | 12       |        | 11    |         |         |         | 3       | •      | 19       |         | 1         | 10        |           | 4      |         |          |
| Cooper         Docost         marka         S         -         22         -         17         -         3         -         10         -         20         23         -         10         -         20         23         10         -         20         23         10         -         20         23         10         -         20         23         10         -         20         23         10         -         20         23         10         -         20         10         -         20         10         -         20         10         -         10         10         10         10         10         10         10         10         10         10         10         10         10         10         10         10         10         10         10         10         10         10         10         10         10         10         10         10         10         10         10         10         10         10         10         10         10         10         10         10         10         10         10         10         10         10         10         10 <th10< th="">         10         10</th10<>                                                                                                    | Copper                                                                                                    | EGODST     | mg/kg  | 5          |       | 22   |      | - 14     |        |       | •       | •       | •       |         | •      | - 11     |         | 20        | - 22      |           | 2      |         |          |
| Carbon       Excussion       Excussion                                                                                                    | Load                                                                                                    | EGODET     | m g/kg | 5          |       | 08   | 12.5 | 07       | 1      | 80    | 5.40    |         |         | E       |        | 80       | 65      | 20        | 440       | - 20      | 2      |         |          |
| Manyanze       Docost       mg/kg       D       I       I                                                                                                    | Jeau<br>Manganoso                                                                                                    | EGODET     | maika  | 5          |       | 30   | -    | 9/       |        | 00    | •       | -       | 8       | 0       |        | 08       |         |           | 119       |           | 4      |         |          |
| Norpolennin         Cocci marka         Z         -         1         -         -         -         -         -         -         -         -         -         -         -         -         -         -         -         -         -         -         -         -         -         -         -         -         -         -         -         -         -         -         -         -         -         -         -         -         -         -         -         -         -         -         -         -         -         -         -         -         -         -         -         -         -         -         -         -         -         -         -         -         -         -         -         -         -         -         -         -         -         -         -         -         -         -         -         -         -         -         -         -         -         -         -         -         -         -         -         -         -         -         -         -         -         -         -         -         -         -         -         -        -                                                                                                    | Malyhdapum                                                                                                    | EG005T     | maka   | 2          |       |      |      |          | -      |       |         |         |         |         |        |          |         |           |           |           | -      |         |          |
| Selenium         E00051         mg/kg         C         ·         ·         ·         ·         ·         ·         ·         ·         ·         ·         ·         ·         ·         ·         ·         ·         ·         ·         ·         ·         ·         ·         ·         ·         ·         ·         ·         ·         ·         ·         ·         ·         ·         ·         ·         ·         ·         ·         ·         ·         ·         ·         ·         ·         ·         ·         ·         ·         ·         ·         ·         ·         ·         ·         ·         ·         ·         ·         ·         ·         ·         ·         ·         ·         ·         ·         ·         ·         ·         ·         ·         ·         ·         ·         ·         ·         ·         ·         ·         ·         ·         ·         ·         ·         ·         ·         ·         ·         ·         ·         ·         ·         ·         ·         ·         ·         ·         ·         ·         ·         ·         ·                                                                                                    | Nickel                                                                                                    | EGODST     | maka   | 2          |       | 10   |      | 7        |        | 31    |         |         |         | 0       |        | 7        |         | 7         | 10        |           | -      |         |          |
| Image: Second state         Image: Second state                                                                                                    | Selenium                                                                                                    | EG005T     | maka   | 5          |       |      |      |          |        |       |         |         |         |         |        |          |         |           |           |           | ~      |         |          |
| Zanadium         E60057         mgAg         6         ·         ·         ·         ·         ·         ·         ·         ·         ·         ·         ·         ·         ·         ·         ·         ·         ·         ·         ·         ·         ·         ·         ·         ·         ·         ·         ·         ·         ·         ·         ·         ·         ·         ·         ·         ·         ·         ·         ·         ·         ·         ·         ·         ·         ·         ·         ·         ·         ·         ·         ·         ·         ·         ·         ·         ·         ·         ·         ·         ·         ·         ·         ·         ·         ·         ·         ·         ·         ·         ·         ·         ·         ·         ·         ·         ·         ·         ·         ·         ·         ·         ·         ·         ·         ·         ·         ·         ·         ·         ·         ·         ·         ·         ·         ·         ·         ·         ·         ·         ·         ·         ·                                                                                                    | fin .                                                                                                    | EG005T     | ma/ko  | 5          |       | 100  | 1    | 12       |        | 1     | 10.0    | 12      | 1       | 12      | 10     | 14.52    |         | 10        | 1.        | 10        | <      |         |          |
| Zino         E60057         mg/kg         6         -         124         -         74         -         68         -         -         -         -         -         -         17         -         130         121         -         7           deroury         E00357         mg/kg         0.1         -         1.4         -         3.8         -         1.5         -         -         0.6         -         0.8         -         7.7         2.0         -         1           Otal Cyanide         EK026         mg/kg         40         -         -         -         -         0.5         -         0.8         -         7.7         2.0         -         1           Undide         EK026         mg/kg         40         -         -         -         -         -         -         0.5         -         0.8         -         7.7         2.0         -         1           Undide         EK0407         mg/kg         400         -         -         -         -         -         -         -         -         -         1         -         1           Otal Cybyhlorinated         EP068         mg                                                                                                    | /anadium                                                                                                    | EG005T     | ma/ka  | 5          |       |      | · .  |          |        | · .   |         | -       |         |         | -      |          |         |           |           |           | 2      |         |          |
| deroury         E6035T         mg/kg         0.1         ·         1.4         ·         3.8         ·         1.5         ·         ·         0.5         ·         0.8         ·         7.7         2.0         ·         1           fold Cyanide         EH026         mg/kg         1         ·         4         ·         ·         ·         ·         ·         ·         ·         ·         ·         ·         ·         ·         ·         ·         ·         ·         ·         ·         ·         ·         ·         ·         ·         ·         ·         ·         ·         ·         ·         ·         ·         ·         ·         ·         ·         ·         ·         ·         ·         ·         ·         ·         ·         ·         ·         ·         ·         ·         ·         ·         ·         ·         ·         ·         ·         ·         ·         ·         ·         ·         ·         ·         ·         ·         ·         ·         ·         ·         ·         ·         ·         ·         ·         ·         ·         ·         ·         <                                                                                                    | linc                                                                                                    | EG005T     | mg/kg  | 5          |       | 124  |      | 74       |        | 68    |         | - 1     |         | <5      |        | 17       |         | 130       | 121       | - 5       | 7      |         |          |
| iotal Cyanide         EK028         mgAg         1         -         4         -         -         -         -         -         -         -         -         -         4         -         33           luoride         EK0407         mgAg         40         -         -         -         -         -         -         -         -         4         -         33           otal Polychlorinated         EP068         mgAg         0.10         -         -         -         -         -         -         -         -         1         -         -         1         -         -         1         -         -         1         -         -         1         -         -         1         -         -         1         -         1         -         1         -         1         -         1         -         1         -         1         -         -         -         1         -         1         -         1         -         1         -         1         -         1         -         1         -         1         -         1         -         1         -         1         -         1                                                                                                    | Aerouny                                                                                                    | EG035T     | mg/kg  | 0.1        |       | 1.4  | -    | 3.8      |        | 1.5   |         | -       | -2.5    | 0.5     | -      | 0.8      |         | 7.7       | 2.0       | -         | 1      |         |          |
| Isolated         EK040T         mg/kg         40         ·         ·         ·         ·         ·         ·         ·         ·         ·         ·         ·         ·         ·         ·         ·         ·         ·         ·         ·         ·         ·         ·         ·         ·         ·         ·         ·         ·         ·         ·         ·         ·         ·         ·         ·         ·         ·         ·         ·         ·         ·         ·         ·         ·         ·         ·         ·         ·         ·         ·         ·         ·         ·         ·         ·         ·         ·         ·         ·         ·         ·         ·         ·         ·         ·         ·         ·         ·         ·         ·         ·         ·         ·         ·         ·         ·         ·         ·         ·         ·         ·         ·         ·         ·         ·         ·         ·         ·         ·         ·         ·         ·         ·         ·         ·         ·         ·         ·         ·         ·         ·         ·                                                                                                    | Fotal Cyanide                                                                                                    | EK026      | mg/kg  | 1          | 12    | 4    | 12   | 1        | 1.12   | 12    | 1.7     | 22      | 12      | 18      | 20     | 1.1      | 12      | 11        | 4         | 20        | 3(     |         |          |
| fotal Polychorinated<br>iphenyls         EP068         mg/kg         0.10         .         .         .         .         .         .         .         .         .         .         .         .         .         .         .         .         .         .         .         .         .         .         .         .         .         .         .         .         .         .         .         .         .         .         .         .         .         .         .         .         .         .         .         .         .         .         .         .         .         .         .         .         .         .         .         .         .         .         .         .         .         .         .         .         .         .         .         .         .         .         .         .         .         .         .         .         .         .         .         .         .         .         .         .         .         .         .         .         .         .         .         .         .         .         .         .         .         .         .         .         .                                                                                                    | luoride                                                                                                    | EK040T     | mg/kg  | 40         |       |      |      |          |        |       |         | -       | -       |         |        |          |         |           | -         | -         | 1.     |         |          |
| Inprenyls EDDRR & currante 2007                                                                                                    | Total Polychlorinated                                                                                                    | EP066      | mg/kg  | 0.10       |       |      |      |          |        |       |         | -       |         |         |        |          |         |           |           |           | <0     |         |          |
|                                                                                                    | biphenyls                                                                                                    | -          |        |            |       | 100  |      |          | 1 22   |       |         | 68      |         |         |        |          |         |           | 1         |           |        |         |          |
|                                                                                                    | toosoblorobinhonvi                                                                                                    | LUNRE      | wc     | Leuroanto. |       |      |      |          |        |       |         |         |         |         |        |          |         |           |           |           | >      |         |          |

V případě, že si uživatel přeje identifikovat vzorky, obsah arsenu, kterých byl vyšší nebo se rovnal 100mg/kg půdy, může si uživatel pro tento test vytvořit směrnici.

Krok 1 – Klikněte na odkaz "Manage Guidelines" ("Správa Směrnic") na liště menu. Ten uživatele přivede na stránku správy směrnic:

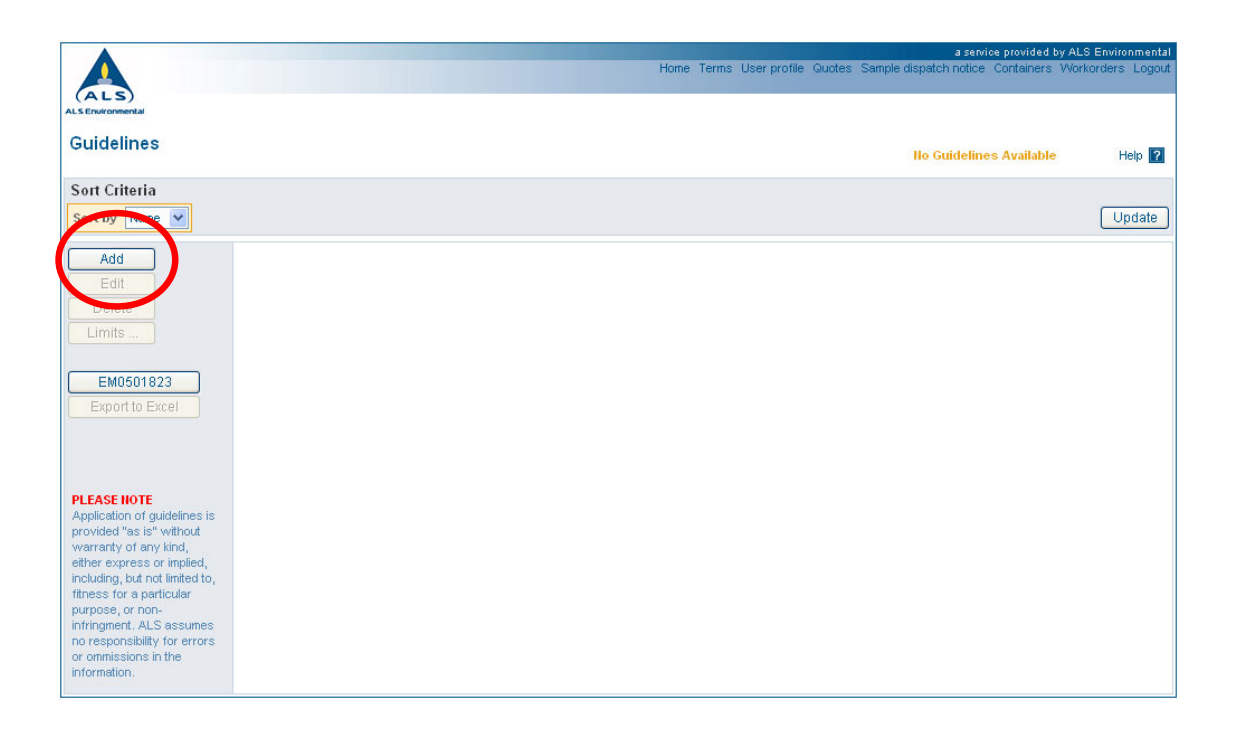

Krok 2 – Pro definování jména směrnice a krátkého popisu toho, co směrnice řeší, klikněte na tlačítko "Add" ("Přidat"):

|                                                  | a service provided b                                             | y ALS Environmental |
|--------------------------------------------------|------------------------------------------------------------------|---------------------|
|                                                  | Home Terms User profile Quotes Sample dispatch notice Containers | Workorders Logout   |
| (ALS)                                            |                                                                  |                     |
| Cuidelines                                       |                                                                  |                     |
| Guidennes                                        | Ho Guidelines Available                                          | Help 🔽              |
| Sort Criteria                                    |                                                                  |                     |
| Sort by Name 💙                                   |                                                                  | Update              |
|                                                  |                                                                  |                     |
|                                                  |                                                                  |                     |
|                                                  |                                                                  |                     |
|                                                  |                                                                  |                     |
| EM0501823                                        |                                                                  |                     |
| Export to Excel                                  |                                                                  |                     |
|                                                  |                                                                  |                     |
|                                                  |                                                                  |                     |
|                                                  |                                                                  |                     |
| pplication of guidelines is                      |                                                                  |                     |
| rovided "as is" without<br>varranty of any kind, |                                                                  |                     |
| ither express or implied, not limited to.        | Add a New Guideling                                              |                     |
| tness for a particular                           | Hame Arsenic Check                                               |                     |
| fringment. ALS assumes                           |                                                                  |                     |
| r ommissions in the                              |                                                                  |                     |
| formation.                                       | Add                                                              | Cancel              |

Krok 3 – Poté, co je směrnice přidána může uživatel vytvořit limity, které bude tato směrnice používat. Pro jejich vytvoření klikněte na tlačítko "Limits" ("Limity"):

|                                                                                                    |               | Ho                    | ne Terms User profile Guotes Sam | ple dispatch notice Containers Workorders Logout |
|----------------------------------------------------------------------------------------------------|---------------|-----------------------|----------------------------------|--------------------------------------------------|
| (ALS)<br>ALSEnvironmental                                                                                                    |               |                       |                                  |                                                  |
| Guidelines                                                                                                    |               |                       |                                  | Help ?                                           |
| Sort Criteria                                                                                                    |               |                       |                                  | Update                                           |
| bbb                                                                                                    | Name          | Created               | Created By                       | Office                                           |
|                                                                                                    | Arsenic Check | 6/06/2005 12:46:28 PM | ACCOUNTS PAYABLE                 | FOOTSCRAY                                        |
| Delete<br>Limits<br>Export 1823<br>Export to Excel                                                                                                    |               |                       |                                  |                                                  |
| PLASE NOTE<br>Application of guidelines is<br>provided "as is" without<br>warranty of any kind,<br>either express or implied,<br>including, but not limited to,<br>fitness for a particular<br>purpose, or non-<br>infringment. ALS assumes<br>no responsibility for errors<br>or ommissions in the<br>information. |               |                       |                                  |                                                  |

Krok 4 – Pro přidání limitu klikněte na tlačítko "Add" ("Přidat"). Webtrieve<sup>™</sup> poté uživatele vyzve, aby z rozvinovacího menu vybral analyt a jednotky. Analyt a jednotka musí přesně odpovídat hodnotám v zakázce, na kterou se má směrnice aplikovat. Poté je možné vyplnit do políček v dolní části stránky příslušné limity. Jsou zde čtyři políčka: Dolní limit, Dolní výstraha, Horní výstraha a horní limit. Základními podmínkami, podle kterých tyto Limity a Výstrahy fungují, jsou následující:

- Horní limit → zvýrazní hodnotu, pokud je vyšší než Horní limit nebo se mu rovná
- Horní výstraha → zvýrazní hodnotu, pokud je vyšší než Horní výstraha nebo se jí rovná, ale je nižší než Horní limit (je-li specifikován)
- Dolní výstraha → zvýrazní hodnotu, pokud je nižší než Dolní výstraha nebo se jí rovná, ale je vyšší než Dolní limit (je-li specifikován)
- Dolní limit → zvýrazní hodnotu, pokud je nižší než Dolní limit nebo se mu rovná

V tomto příkladu potřebujeme pouze přidat 100 pro Horní limit tak, aby se zvýraznily vysoké hodnoty arsenu.

Vyberte Analyt:

|                          | (Amount (ary weight)               | ^     |            |               |            |             |                                          |                                               |
|--------------------------|------------------------------------|-------|------------|---------------|------------|-------------|------------------------------------------|-----------------------------------------------|
|                          | Amount (init. vol.)                | _     | me Terms   | Liser profile | Quotes Sa  | mple dispat | a service provide<br>ek potige Container | a by ALS Environmental<br>s Markarders Logaut |
|                          | Amount (wet weight)                |       | ine rernis | oser pronie   | GRUDICS DU | mpic alopat | ch notice container                      | s montoridors Logour                          |
| (ALS)                    | Amount of Oil per Capacitor        |       |            |               |            |             |                                          |                                               |
| ALS Environmental        | AMPA                               |       |            |               |            |             |                                          |                                               |
|                          | ANC as CaCO3                       | -     |            |               |            |             |                                          |                                               |
| Limits for Arsenic Check | ANC as H2SO4                       | _     |            |               |            |             | No Limits Availab                        | Heln 2                                        |
|                          | ANC Fineness Factor                |       |            |               |            |             | no cirrico Avaliab                       |                                               |
| Sort Critoria            | Aniline                            |       |            |               |            |             |                                          |                                               |
| Son Cinena               | Anionic Surfactants as LAS (mw468) |       |            |               |            |             |                                          |                                               |
| Sort by Analyte 💙        | Amonic Sunaciants as MBAS          |       |            |               |            |             |                                          | Update                                        |
|                          | Anthracene d10                     |       |            |               |            |             |                                          |                                               |
|                          | Antimacene-010                     |       |            |               |            |             |                                          |                                               |
|                          | Antimony                           |       |            |               |            |             |                                          |                                               |
|                          | Aroclor 1221                       |       |            |               |            |             |                                          |                                               |
|                          | Aroclor 1221                       |       |            |               |            |             |                                          |                                               |
|                          | Aroclor 1242                       |       |            |               |            |             |                                          |                                               |
|                          | Aroclor 1242                       |       |            |               |            |             |                                          |                                               |
|                          | Arocior 1254                       |       |            |               |            |             |                                          |                                               |
| EM0601922                | Aroclor 1260                       |       |            |               |            |             |                                          |                                               |
| EM0301823                | Aroclor 1262                       |       |            |               |            |             |                                          |                                               |
|                          | Aromatic > C16-C35                 |       |            |               |            |             |                                          |                                               |
|                          | Aromatic > C35                     |       |            |               |            |             |                                          |                                               |
|                          | Aromatic C10-C14                   |       |            |               |            |             |                                          |                                               |
|                          | Aromatic C15-C28                   |       |            |               |            |             |                                          |                                               |
|                          | Aromatic C29-C36                   |       |            |               |            |             |                                          |                                               |
|                          | Arsenic                            |       |            |               |            |             |                                          |                                               |
| Add a New I              | Arseni Liciu, As (V)               |       |            |               |            |             |                                          |                                               |
| Add a New I              | rsenious Acid, As (III)            |       |            |               |            |             |                                          |                                               |
| Analyte                  | Acenaphthene                       | *     |            |               | Units mg   | g/kg 😽      |                                          |                                               |
|                          |                                    | _     |            |               |            |             |                                          |                                               |
| Multiple                 |                                    |       |            |               |            |             |                                          |                                               |
|                          |                                    |       |            |               |            |             |                                          |                                               |
| Lower Lit                | nit Lower Wa                       | rning |            | Upper W       | arning     |             | Upper Li                                 | nit                                           |
|                          |                                    |       |            |               |            |             | A                                        | dd Cancel                                     |

#### Zadejte limity:

|                      |                 |               |                    |                       | a service provided I   | oy ALS Environmental |
|----------------------|-----------------|---------------|--------------------|-----------------------|------------------------|----------------------|
| ALS                  |                 | HUTTLE        | e Ternis Oser proi | ie ouotes sample disp | aton notice containers | workorders Logout    |
| ALS Environmental    |                 |               |                    |                       |                        |                      |
| Limits for Arsenic C | heck            |               |                    |                       | No Limits Available    | Help ?               |
| Sort Criteria        |                 |               |                    |                       |                        |                      |
| Sort by Analyte 💙    |                 |               |                    |                       |                        | Update               |
|                      |                 |               |                    |                       |                        |                      |
|                      |                 |               |                    |                       |                        |                      |
|                      |                 |               |                    |                       |                        |                      |
|                      |                 |               |                    |                       |                        |                      |
| EM0501823            |                 |               |                    |                       |                        |                      |
|                      |                 |               |                    |                       |                        |                      |
|                      |                 |               |                    |                       |                        |                      |
|                      |                 |               |                    |                       |                        |                      |
|                      | Add a New Limit |               |                    |                       |                        |                      |
|                      | Analyte Arsenic | *             |                    | Units mg/kg 👻         |                        |                      |
|                      | Multiple        |               |                    |                       |                        |                      |
|                      | Lower Limit     | Lower Warning | Upper              | Warning               | Upver Limit            | 100                  |
|                      |                 |               |                    |                       |                        | Carlel               |

Kliknutím na tlačítko "Multiple" ("Vícenásobný") je možné zadat vícenásobné hodnoty směrnice. To uživateli umožňuje přidat další analyzované prvky a aplikovat hodnoty směrnice na každý analyt.

Krok 5 – Pro přidání těchto hodnot do směrnice po zadání příslušných hodnot do políček klikněte na tlačítko "Add" ("Přidat"):

|                                                   |         |             | Home Ten      | ms User profile Quotes Sam | a service provided b<br>ple dispatch notice Containers | y ALS Environmental<br>Workorders Logout |
|---------------------------------------------------|---------|-------------|---------------|----------------------------|--------------------------------------------------------|------------------------------------------|
| (ALS)<br>ALSEnvironmental<br>Limits for Arsenic ( | Check   |             |               |                            |                                                        | Help ?                                   |
| Sort Criteria                                     |         |             |               |                            |                                                        | Update                                   |
| Add                                               | Analyte | Lower Limit | Lower Warning | Upper Warning              | Upper Limit                                            | Units                                    |
|                                                   | Arsenio |             |               |                            | 100                                                    | mg/kg                                    |
| Delete<br>Guidelines)<br>EM0501823                |         |             |               |                            |                                                        |                                          |

Nahrání směrnic je nyní dokončeno. Uživatel se může pomocí odkazu vrátit zpět do zakázky nebo směrnice aplikovat na kteroukoliv zakázku. Směrnice budou ve Webtrieve<sup>TM</sup> uloženy, dokud je zákazník nevymaže.

Nově vytvořenou směrnici je možné aplikovat způsobem popsaným v předchozí části:

|                                    |            |        |             |         |           |            |             |             |           |            |            |             |            |            |            | a sendi      | ne nrovid | ed by AL | S Emrire | nmental   |
|------------------------------------|------------|--------|-------------|---------|-----------|------------|-------------|-------------|-----------|------------|------------|-------------|------------|------------|------------|--------------|-----------|----------|----------|-----------|
|                                    |            |        |             |         |           |            |             |             | Hor       | ne Term    | ns User    | profile     | Quotes     | Sample     | dispatch   | notice       | Contain   | ers Wor  | korders  | Logout    |
| ALS                                |            |        |             |         |           |            |             |             |           | Details    | Results    | Method      | s Duplic   | ates S     | pikes S    | tandards     | s Distrib | ution Ma | anage gu | Jidelines |
| ALS Environmental                  |            |        |             |         |           |            |             |             |           |            |            |             |            |            |            |              |           |          |          |           |
| -                                  |            |        |             |         |           |            |             |             |           |            |            |             |            |            |            |              |           |          |          |           |
| Results                            |            |        |             | Applica | tion of g | uideline:  | s is provid | led "as is" | without w | arranty of | any kind   | , either ex | press or i | mplied, ir | cluding, b | ut not lim   | ited to,  |          |          |           |
|                                    |            |        |             | fitness | tor a pa  | rticular p | ourpose, o  | r non-infri | ngment. A | als assum  | nes no res | ponsibility | for error  | s or omn   | ISSIONS IN | the infor    | mation.   |          |          |           |
| Work Order EM05018                 | 23         |        |             |         |           |            |             |             |           |            |            |             |            |            |            |              |           |          |          |           |
| Apply Guidelines Arse              | nic Check  |        |             | *       |           |            |             |             |           |            |            |             |            |            |            |              |           | Exp      | ort to E | cel       |
| ALS                                | 15/06/2005 | Sample | ID 1        | SRIN2   | SFD2      | SFD3       | SDVW1       | SDVW2       | SDVM3     | SDVW4      | SDVW5      | SDVM6       | SDVB1      | SDVB2      | SDVB3      | SDVB4        | SDVW7     | SDVMS    | SDVW9    | SD        |
| EM0601823                          | Results    |        | ID 2        |         |           |            |             |             |           |            |            |             |            |            |            |              |           |          |          |           |
| Analyte                            | Method     | Units  | LOR         | WATER   | SOIL      |            |             | SOIL        |           |            |            |             |            |            |            |              |           |          |          | sc        |
| Moisture Content (dried @ 103°C)   | EA055-103  | %      | 1.0         | 14      | <1.0      | 2.5        | 2.4         | 2.6         | 1.6       | 3.4        | 1.0        | 3.0         | <1.0       | 1.9        | 2.7        | 2.6          | 1.6       | <1.0     | 5.3      | 11        |
| Sulphate as SO4 2-                 | ED040N     | mg/kg  | 50          |         | <50       |            |             | <50         |           | 0.00       | - 1        |             | -          |            | 8-0        |              | (re-      | <50      | - 1      | 10        |
| Antimony                           | EG005T     | ma/ka  | 5           |         |           |            | · ·         |             |           |            | -          |             |            | -          |            |              |           |          |          | <         |
| Arsenic                            | EG005T     | mg/kg  | 5           | 2       | 144       | 12         | 372         | - 82        | 64        | 84.8       | 10         | 12          | 43         | 20         | 44         | 2            | 253       | 177      | 10       | 1         |
| Barium                             | EG005T     | mg/kg  | 10          |         |           | 24         |             |             |           |            | -          | -           | •          | -0         |            | 2            |           | -        |          | 6         |
| Beryllium                          | EG005T     | mg/kg  | 1           |         | 1.1       | <u>e-</u>  | -           | 1.1         |           | 0.00       | - 20       |             |            | - 5        | 0.50       |              | 100       | 0.50     |          | <         |
| Cadmium                            | EG005T     | mg/kg  | 1           |         | <1        |            | <1          |             | <1        |            | -          | -0.5        | <1         | -          | <1         |              | <1        | <1       | -        | <         |
| Chromium                           | EG005T     | mg/kg  | 2           |         | 11        | 12         | 12          | 82          | 77        | 2.2        | 10         | 18          | 3          | - 20       | 19         | 1.           | 7         | 10       | 10       | 4         |
| Cobalt                             | EG005T     | mg/kg  | 2           |         |           | 0.4        | -           |             |           |            | • 1        | -           |            |            |            |              | -         | -        |          | <         |
| Copper                             | EG005T     | mg/kg  | 5           |         | 22        | e-         | 14          | 1.00        | 9         | 8.00       | - 2        | -0          | <5         | - 2        | 11         |              | 20        | 23       | - 5      | 2         |
| Lead                               | EG005T     | mg/kg  | 5           |         | 96        |            | 97          |             | 60        |            | -          |             | 5          | -          | 69         |              | 33        | 119      |          | 6         |
| Manganese                          | EG005T     | mg/kg  | 5           | 12      | 82        | 22         | 1           | 82          | 24        | 8.8        | 20         | 28          | - 22       | 20         | 828        | 12           | 14        | -        | 10       | 4         |
| Molybdenum                         | EG005T     | mg/kg  | 2           |         | -         |            | -           |             |           |            | -          | -           | -          |            |            | 1 ( <b>1</b> | -         | -        |          | <         |
| Nickel                             | EG005T     | mg/kg  | 2           |         | 10        |            | 7           | 1.1         | 31        | 0.00       | - 23       |             | <2         | - 5        | 7          |              | 7         | 10       |          |           |
| Selenium                           | EG005T     | mg/kg  | 5           |         |           |            |             |             |           |            | -          |             |            | -          |            |              |           |          |          | <         |
| Tin                                | EG005T     | mg/kg  | 5           | 12      | 82        | 12         | 22          | 82          | 24        | 3:-32      | - 20       | 22          | 22         | -20        | 8-8        | 12           | 12        | 8-8      | 10       | <         |
| Vanadium                           | EG005T     | mg/kg  | 5           |         |           | 24         | -           |             |           |            | -          | •           | •          | - 2        |            | 24           |           | -        |          | 2         |
| Zinc                               | EG005T     | mg/kg  | 5           |         | 124       |            | 74          | 1.1         | 68        | 8.00       | - 5        | - 1         | <5         | - 5        | 17         |              | 130       | 121      | - 5      | 7         |
| Mercury                            | EG035T     | mg/kg  | 0.1         |         | 1.4       | -          | 3.8         | 1           | 1.5       |            | -          |             | 0.5        |            | 0.8        |              | 7.7       | 2.0      | -        | 1         |
| Total Cyanide                      | EK026      | mg/kg  | 1           | 1       | 4         | - 24       | 12          | - 82        | 124       | 84.8       | 20         | 28          | 12         | 20         | 1942       | 12           | 14        | 4        | 20       | 3(        |
| Fluoride                           | EK040T     | mg/kg  | 40          |         |           |            |             |             |           |            | -          | -           |            | -          |            |              | -         | -        |          | 1.        |
| Total Polychlorinated<br>biphenyls | EP066      | mg/kg  | 0.10        |         |           | 35         |             | 10          | 27        | 850        | -10        | -           |            | 10         | 843        |              |           | 850      | - 10     | <0        |
| Deetsklarskinkanvl                 | CDORR      | 0C     | curro a sto | 1       |           |            |             |             |           |            |            |             |            |            |            |              |           |          |          | >         |

#### Stanovení ceny

#### Žádost o stanovení ceny

Žádost o stanovení ceny může ALS zaslat kdokoliv bez ohledu na to, zda je uživatelem či nikoliv.

Nezaregistrovaný uživatel může zaslat žádost o stanovení ceny kliknutím na odkaz "Quote Request" ("Žádost o stanovení ceny") na domácí stránce Webtrieve™.

| ALS |                                                                                                    | a service provided by ALS Environmental<br>Login Terms Registration Guotes Sample dispatch notice Logout |
|-----|----------------------------------------------------------------------------------------------------|----------------------------------------------------------------------------------------------------|
|     | ALS Environmental Webtrieve Login<br>This is a secure service made available to registered users of the<br>ALS Environmental Webtrieve website. If you have already registerd<br>to use this service, please log-in by entering your details below and<br>clicking the 'ogin' button. If you are not a registered user, please<br>click the <u>Lwish to register</u> link. | Email Address:                                                                                           |
|     | IMPORTAILT<br>AUTHORIZED ACCESS ONLY<br>Use of this site implies acceptance of the Terms and Conditions of<br>use of the ALS Environmental Webtrieve service.                                                                                                    | ver en el son samples dispatel                                                                           |

Registrovaný uživatel se přihlásí a bude postupovat odkazem na liště menu "Quotes" ("Ceny"). Tento uživateli automaticky nabídne výběr "Request a new quote" ("Žádost o stanovení nové ceny") nebo "View List of requested quotes" ("Prohlížet seznam požadovaných cen"). Výběrem možnosti "Request a new quote" ("Žádost o stanovení nové ceny") bude uživatel odkázán na stránku Žádosti o stanovení ceny:

| ALS)<br>Invironmental | equest                                                                                                  |                                                                                                    |                                                                                          |            |                     |
|-----------------------|----------------------------------------------------------------------------------------------------|----------------------------------------------------------------------------------------------------|------------------------------------------------------------------------------------------|------------|---------------------|
|                       | Contact & Company                                                                                       | v Details                                                                                          | Associated Information                                                                   | n          | Help <mark>?</mark> |
|                       |                                                                                                    | - 11 - CO - 22 - CO - CO - CO - CO - CO - CO                                                       | Date Quote Required *                                                                    | 17/06/2005 |                     |
|                       | Email                                                                                                   | jason.hubbard@alsenviro.com                                                                        | Preferred Mode of Reply                                                                  | Email      |                     |
|                       | Contact Name                                                                                            | Mr. Jason Hubbard                                                                                  | Job Reference *                                                                          |            |                     |
|                       | Telephone *<br>(include area code)                                                                      | 07 3243 7222                                                                                       | or<br>Project Name *                                                                     |            |                     |
|                       | Mobile/Cell                                                                                             | 0439 790 471                                                                                       | Attach documentation<br>(eg. Quotes, Guideline                                           | Browse     |                     |
|                       | Fax                                                                                                    | 07 3243 7218                                                                                       | Values, Tender Briefs, etc in<br>Word, Excel, PDF or Zip file<br>formats: where multiple |            |                     |
|                       | Company Name                                                                                            | ALS                                                                                                | files need to be attached to<br>the quotation request, they<br>should be combined into a |            |                     |
|                       | ALS Laboratory                                                                                          | Brisbane                                                                                           | single Zip file and attached.<br>Max. 1MB file)                                          |            |                     |
|                       | Quotation Details                                                                                       |                                                                                                    |                                                                                          |            |                     |
|                       | Samples & Analytes                                                                                      |                                                                                                    |                                                                                          |            |                     |
|                       | Use the "Add Samples"<br>and the number of samp<br>"Add Analytes" button to<br>grid. Indicate which sam | button to add a matrix<br>eles to the grid and the<br>o add analytes to the<br>oples require which |                                                                                          |            |                     |

Na stránce žádosti může uživatel identifikovat, kdy je stanovení ceny požadováno, vybrat způsob doručení, připojit soubor a/nebo vymezit požadavky v textovém poli. Kliknutím na tlačítko "Submit" ("Odeslat") je žádost zaslána zákaznickému servisu ALS. Pro účely sledování bude poskytnuto číslo žádosti o stanovení ceny Webtrieve<sup>™</sup>. Ze serveru ALS Webtrieve<sup>™</sup> bude na email uživatelů zasláno potvrzení obsahující číslo žádosti o stanovení ceny. V požadované lhůtě pro odpověď bude zaslána cena nebo vás bude přímo kontaktovat personál zákaznického servisu ALS.

#### Prohlížení žádostí o stanovení ceny

Prostřednictvím menu Ceny může uživatel prohlížet předchozí žádosti o stanovení ceny a zjistit stav, ve kterém se nacházejí. Existují čtyři podmínky stavu:

- 1. Neaktivní žádost byla odeslána, ale nebyly provedeny žádné kroky
- 2. Aktivní žádost je v pořadí u zákaznického servisu ALS
- 3. Vyřízena nabídka ceny byla provedena a žádost splněna
- 4. Zrušená žádost byla zrušena bez vydání stanovení ceny

| AL S Crucionamental<br>Quotes<br>Selection Criteria<br>Status AI V Sort by Quote V<br>AII Quotes<br>Quote Project Submitted Required By Lab Status<br>0 1406/2005 08:10 PM 170/02005 400:00 PM Brisbane Inactive<br>2 1905/2005 3:965:68 PM 2205/2005 400:00 PM Brisbane Canceled<br>1 1805/2005 2:21:50 PM 2105/2005 400:00 PM Brisbane Canceled                                                                                                    | ALS               |           |                       | Home Terms User profile | a service<br>Quotes Sample dispatch notice ( | a provided by ALS Environmental<br>Containers Workorders Logout |
|----------------------------------------------------------------------------------------------------|-------------------|-----------|-----------------------|-------------------------|----------------------------------------------|-----------------------------------------------------------------|
| Selection Criteria         Status All V Sort by Quote V         Updet         All Quotes         Duote Project Submitted Required By       Lab Status         0       14/00/2005 6:08:10 PM       17/06/2005 4:00:00 PM       Brisbane       Inactive         2       19/05/2005 3:40:48 PM       22/05/2005 4:00:00 PM       Brisbane       Canceled         1       18/05/2005 3:55:66 PM       22/05/2005 4:00:00 PM       Brisbane       Canceled         1       18/05/2005 2:21:50 PM       21/05/2005 4:00:00 PM       Brisbane       Canceled                | ALS Environmental |           |                       |                         |                                              |                                                                 |
| Status       Al       Sort by Quide       Upper         Status       Call Quotes         Quote       Project       Submitted       Required By       Lab       Status         Q       14006/2005 6:08:10 PM       17/06/2005 4:00:00 PM       Brisbane       Inactive         4       30.05/2005 3:39:48 PM       2.06/2005 4:00:00 PM       Brisbane       Canceled         2       19/06/2005 3:55:65 PM       22/05/2005 4:00:00 PM       Brisbane       Canceled         1       18/05/2005 2:21:60 PM       21/05/2005 4:00:00 PM       Brisbane       Canceled | Selection C       | iteria    |                       |                         |                                              |                                                                 |
| All Ouotes         Ouote       Project       Submitted       Required By       Lab       Status         0.       14/06/2005 6/08:10 PM       17/06/2005 6/00:00 PM       Brisbane       Inactive         4       30/05/2005 3/49:48 PM       2/06/2005 4/00:00 PM       Brisbane       Canceled         2.       19/05/2005 3/55:66 PM       22/05/2005 4/00:00 PM       Brisbane       Canceled         1       18/05/2005 2:21:50 PM       21/05/2005 4/00:00 PM       Brisbane       Canceled                                                                     | Status All        | Sort by G | tuote 🗸               |                         |                                              | Update                                                          |
| Project         Submitted         Required By         Lab         Status           0         14/06/2005 6:08:10 PM         17/06/2005 4:00:00 PM         Brisbane         Inactive           4         30/05/2005 3:49:49 PM         206/2005 4:00:00 PM         Brisbane         Canceled           2         19/05/2005 3:55:56 PM         22/05/2006 4:00:00 PM         Brisbane         Canceled           1         18/05/2005 2:21:60 PM         21/05/2005 4:00:00 PM         Brisbane         Canceled                                                       | All Quotee        |           |                       |                         |                                              |                                                                 |
| 0         14008/2005 6:08:10 PM         1708/2005 6:00:00 PM         Brisbane         Inactive           4         30/05/2005 3:94/48 PM         206/2005 4:00:00 PM         Brisbane         Canceled           2         19/05/2005 3:55:56 PM         22/05/2006 4:00:00 PM         Brisbane         Canceled           1         18/05/2005 2:21:60 PM         21/05/2005 4:00:00 PM         Brisbane         Canceled                                                                                                    | Quote             | Project   | Submitted             | Required By             | Lab                                          | Status                                                          |
| 4         30/05/2005 3:49:49 PM         200/2005 4:00:00 PM         Brisbane         Canceled           2         19/05/2005 3:55:60 PM         22/05/2005 4:00:00 PM         Brisbane         Canceled           1         18/05/2005 2:21:50 PM         21/05/2005 4:00:00 PM         Brisbane         Canceled                                                                                                    | 6                 |           | 14/06/2005 6:08:10 PM | 17/06/2005 4:00:00 PM   | Brisbane                                     | Inactive                                                        |
| 2         19/05/2005 3:55:56 PM         22/05/2006 4:00:00 PM         Brisbane         Canceled           1         18/05/2005 2:21:50 PM         21/05/2006 4:00:00 PM         Brisbane         Canceled                                                                                                    | 4                 |           | 30/05/2005 3:49:48 PM | 2/06/2005 4:00:00 PM    | Brisbane                                     | Canceled                                                        |
| 1 18/05/2005 2:21:50 PM 21/05/2006 4:00:00 PM Brisbane Canceled                                                                                                    | 2                 |           | 19/05/2005 3:55:56 PM | 22/05/2005 4:00:00 PM   | Brisbane                                     | Canceled                                                        |
|                                                                                                    | 1                 |           | 18/05/2005 2:21:50 PM | 21/05/2005 4:00:00 PM   | Brisbane                                     | Canceled                                                        |
|                                                                                                    |                   |           |                       |                         |                                              |                                                                 |

#### Prohlížení podrobnosti žádosti

Uživatel má možnost prohlížet si podrobnosti jednotlivých žádostí kliknutím na odpovídající číslo žádosti. To ho odkáže na původní formulář žádosti a zobrazí podrobnosti.

#### Rušení žádostí

Prostřednictvím stránky Podrobnosti žádosti je možné zrušit Aktivní/Neaktivní žádost. Na stránce podrobností může uživatel kliknout na tlačítko "Cancel" ("Zrušit") a odeslat požadavek na zrušení žádosti.

#### Jednoduché žádosti o vzorkovnici

Webtrieve<sup>TM</sup> uživateli umožňuje objednat láhve na dálku a nabízí dva způsoby objednání.

První je Jednoduchá žádost, kde může uživatel jednoduše v textovém poli nebo v přiloženém dokumentu vymezit své požadavky na vzorkovnici. Není nutné znát konkrétně jaká vzorkovnice/ochrana se vyžaduje, pouze vymezte analyty požadované pro testování a počet vzorků a ALS vám dodá vhodné vzorkovnice. Druhá možnost je funkce Rozšířené žádosti, která uživateli umožňuje vybrat vzorkovnice přímo z tabulky. Tato funkce má také překrývací návod pro propojení konkrétních analytů s konkrétními vzorkovnicemi. Stejně jako v případě žádosti o stanovení ceny, pokud uživatel odesílá objednávku, je vygenerováno číslo objednávky a zasláno na email uživatele jako potvrzení, že laboratoř objednávku obdržela.

Pro zaslání žádosti o vzorkovnici pouze klikněte na odkaz "Containers" ("Vzorkovnice") na liště menu a poté z rozvinovacího seznamu vyberte "Container order" ("Objednávka vzorkovnice").

| A                                                                                                    |                                                 | Home Terms User p                                                                                                   | a service provi<br>rofile Quotes Sample dispatch notice Contain | ded by ALS Environmental<br>hers Workorders Logout |
|----------------------------------------------------------------------------------------------------|-------------------------------------------------|----------------------------------------------------------------------------------------------------|-----------------------------------------------------------------|----------------------------------------------------|
| (ALS)<br>ALSEnvironmental                                                                                                    |                                                 |                                                                                                    |                                                                 |                                                    |
| Sample Container Delivery Req                                                                                                    | lest                                            |                                                                                                    |                                                                 | Help 🛛                                             |
| Contact & Consign                                                                                                    | ment Details                                    | Delivery Date & Instru                                                                                              | ctions                                                          |                                                    |
|                                                                                                    |                                                 | Date Delivery Required *                                                                                            | 15/06/2005                                                      |                                                    |
| Delivery Address *<br>(include state/province<br>zip code where applica                                                                                         | and Stafford                                    | Time Delivery Required *                                                                                            | 10:00                                                           |                                                    |
| Contact Name                                                                                                    | Mr. Jason Hubbard                               | Directions Instructions                                                                                             |                                                                 |                                                    |
| Telephone *<br>(include area code)<br>Company Hame                                                                                                    | 07 3243 7222                                    | Attach documentation<br>(eg. Guideline Values,<br>Tender Briefs, etc in Word,<br>Excel, PDF or Zip file             | Browse                                                          |                                                    |
| Project                                                                                                    |                                                 | formats; where multiple<br>files need to be attached to<br>the quotation request, they<br>should be combined into a |                                                                 |                                                    |
| ALS Quote #                                                                                                    |                                                 | single Zip file and attached.<br>Max. 1MB file)                                                                     |                                                                 |                                                    |
| Container Require                                                                                                    | ments                                           |                                                                                                    |                                                                 |                                                    |
| Select Type of Reque                                                                                                    | st Simple 💿 Advanced 🔘                          |                                                                                                    |                                                                 |                                                    |
| Details *<br>(eg. 5 ground waters fo<br>TFN/BEX, dissolved<br>metals or 6 one liter an<br>glass, 6 sets of 40 mi<br>6 nitrio seid preserved<br>plastic bottles) | ber<br>als,                                     |                                                                                                    |                                                                 |                                                    |
| Packing & Inclusio                                                                                                    | ns Details                                      |                                                                                                    |                                                                 |                                                    |
| Packaging Required                                                                                                    | Coolers 0<br>Foam Sleeves 0<br>Chiller Bricks 0 | Inclusions<br>(Charges may apply,<br>Contact your ALS<br>Laboratory for details).                                   | Filters 0<br>Syringes 0<br>Swabs 0                              |                                                    |
| * indicates mandatory field                                                                                                    |                                                 |                                                                                                    | Soil Bags 0                                                     | t 🧭 🛙 cancel ⊗                                     |

Při odesílání objednávky musí uživatel zajistit, aby byly zadány následující podrobnosti a aby tyto byly správné.

- Dodací adresa Tato se automaticky vyplní podle vašich údajů zadaných při registraci. Můžete ji změnit, pokud je doručovací adresa odlišná.
- Kontaktní jméno Toto se automaticky vyplní podle vašich údajů zadaných při registraci. Můžete ho změnit, pokud je kontakt pro doručení odlišný.
- Telefonní číslo Toto se automaticky vyplní podle vašich údajů zadaných při registraci. Můžete ho změnit, pokud je kontaktní telefonní číslo odlišné.
- Den a čas dodání Musíte zvolit den a čas, kdy si přejete, aby vám byly vzorkovnice doručeny. Pro urgentní dodávky jako je dodávka ve stejný nebo následující den, se velmi doporučuje kontaktovat zákaznický servis ALS telefonicky, protože s ohledem na dobu zaslání se může ukázat jako složité splnit ústní konzultace.

Další užitečné informace, které je možné zadat, jsou podrobnosti v políčku "Project" ("Projekt") nebo "Quote" ("Cena"), zejména pokud uživatel odkazuje na cenu specifickou pro příslušnou zakázku a "Special Directions/Instructions" ("Mimořádné pokyny/Instrukce") pro vymezení veškerých konkrétních požadavků.

Prostřednictvím tlačítka "Browse" ("Procházet") je možné připojit dokument, který obsahuje vaše požadavky.

#### Jednoduchá žádost o vzorkovnici

V části označené "Container Requirements" ("Požadavky na vzorkovnici") může uživatel vybrat buď Jednoduchou nebo Rozšířenou žádost, a to prostřednictvím přepínacího tlačítka. Jako výchozí je nastavená Jednoduchá.

| Contrat 9 Constants                                                                                                    | D to the                                                        | Dellares Detail Instan                                                                                                    |                                    |  |
|----------------------------------------------------------------------------------------------------|-----------------------------------------------------------------|----------------------------------------------------------------------------------------------------|------------------------------------|--|
| Contact & Consignmer                                                                                                    | it Details                                                      | Delivery Date & Instru                                                                                                    | ctions                             |  |
| Delivery Address *<br>(include state/province and<br>zip code where applicable)<br>Contact Hame<br>Telephone *<br>(include area code)<br>Company Name          | B2 Shand St     Stafford     Mr. Jason Hubbard     07 3243 7222 | Time Delivery Required * Special Directions Instructions Attach documentation (eg. Guideline Values, Tender Briefs, etc in Word, Excel, PDF or Zip file formats; where multiple files need to be attached to be attached to | 10:00 V                            |  |
| ALS Quote #<br>Container Requiremer<br>Select Type of Request<br>Details '                                                                                     | Its<br>Simple () Attranced ()                                   | the quotation request, may<br>should be combined into a<br>single Zip file and attached.<br>Max. 1MB file)                                                                                                    |                                    |  |
| (eg. 5 ground waters for<br>TPH/9TEX, dissolved<br>metals or 5 one liter amber<br>glass, 5 sets of 40 ml vials,<br>5 nitrio acid preserved<br>plastic bottles) |                                                                 |                                                                                                    |                                    |  |
| Packing & Inclusions L                                                                                                    | retails                                                         |                                                                                                    |                                    |  |
| Packaging Required                                                                                                    | Coolers 0<br>Foam Sleeves 0<br>Chiller Bricks 0                 | Inclusions<br>(Charges may apply,<br>Contact your ALS<br>Laboratory for details),                                                                                                    | Filters 0<br>Syringes 0<br>Swabs 0 |  |

Do části "Details" ("Podrobnosti") je možné zadat podrobnosti o jednoduché žádosti. Pokud jsou informace poskytovány v přiloženém dokumentu, napište pouze "viz. dokument", protože vyplnění tohoto políčka je povinné. V části "Packing and Inclusion Details" ("Balení a doplňující informace") lze objednat mrazící boxy/Chladiče, chladící láhve či jiné dodatečné položky.

Pro dokončení objednávky vzorkovnic klikněte na tlačítko "Submit" ("Odeslat") ve spodní části stránky.

#### Rozšířená žádost o vzorkovnici

Uživatel si může vybrat vzorkovnice přímo ze škály ALS výběrem přepínacího tlačítka "Advanced" ("Rozšířené").

Po jeho výběru se vygeneruje objednací formulář lahví, do kterého musí uživatel zadat počet lahví příslušné velikosti podle jednotlivých typů lahví.

| Container Requireme    | nts                        |                                          |          |           |           |           |           |           |        |        |          |          |          |          |        |   |
|------------------------|----------------------------|------------------------------------------|----------|-----------|-----------|-----------|-----------|-----------|--------|--------|----------|----------|----------|----------|--------|---|
| Select Type of Request | Simple                     | O Advan                                  | ced 🤇    |           |           |           |           |           |        |        |          |          |          |          |        |   |
| Details                |                            |                                          |          |           | ~         |           |           |           |        |        |          |          |          |          |        |   |
|                        | Click Label<br>For Details | Name                                     | 40<br>mL | 125<br>mL | 150<br>mL | 250<br>mL | 500<br>mL | 600<br>ml | 1<br>L | 2<br>L | 100<br>g | 250<br>9 | 500<br>g | 2.5<br>L | 4<br>L | ^ |
|                        | Green Green                | Green<br>Natural                         |          |           | <         | 0         | 0         |           | 0      | 0      | >        |          |          |          |        | = |
|                        | Orange R                   | Semi<br>Volatile<br>Organic<br>Compounds |          |           |           |           |           |           | 0      |        |          |          |          |          |        |   |
|                        | CROSSE                     | Chlorophyl<br>A                          |          |           |           |           |           |           | 0      |        |          |          |          |          |        |   |
|                        | Red WATER                  | Metals                                   |          | 0         |           | 0         |           |           |        |        |          |          |          |          |        |   |
|                        | Red WATER                  | Ultratrace<br>Metals                     |          | 0         |           |           |           |           |        |        |          |          |          |          |        |   |
|                        | Click Label<br>For Details | Name                                     | 40<br>mL | 125<br>mL | 150<br>mL | 250<br>mL | 500<br>mL | 600<br>mL | 1<br>L | 2<br>L | 100<br>g | 250<br>g | 500<br>g | 2.5<br>L | 4<br>L | ~ |

V případě nejistoty ohledně vhodností vzorkovnice pro požadovanou analýzu, může uživatel najít tuto informaci kliknutím na "Label" ("Označení") pro láhev. Zobrazí se překrývací okno uvádějící informace o vzorkovnici, ochraně a analytech, které lze analyzovat z této vzorkovnici.

Po výběru požadovaných vzorkovnic může uživatel pokračovat podrobnostmi o Balení a doplňujícími informacemi a žádost odeslat.

|                                                          | nts                        |                      |          |           |           |           |                                                       |           |        |        |                         |          |          |          |        |   |
|----------------------------------------------------------|----------------------------|----------------------|----------|-----------|-----------|-----------|-------------------------------------------------------|-----------|--------|--------|-------------------------|----------|----------|----------|--------|---|
| 🛎 Container Info - Micro 📮 🗖 🞽 🎽                         | Simple                     | O Advan              | ced 🤇    |           |           |           |                                                       |           |        |        |                         |          |          |          |        |   |
| Container Information                                    |                            |                      |          |           | ~         |           |                                                       |           |        |        |                         |          |          |          |        |   |
| WATER<br>Orange                                          |                            |                      |          |           | ~         |           |                                                       |           |        |        |                         |          |          |          |        |   |
| Container Volume                                         | Click Label<br>For Details | Name                 | 40<br>mL | 125<br>mL | 150<br>mL | 250<br>mL | 500<br>mL                                             | 600<br>mL | 1<br>L | 2<br>L | 100<br>a                | 250<br>a | 500<br>a | 2.5<br>L | 4<br>L | ^ |
| 1 L Preservation Unpreserved                             | Green WATER                | Green<br>Natural     |          |           |           | 0         | 0                                                     |           | 0      | 0      |                         |          |          |          |        |   |
| Analytes<br>2-Bromonaphthalene                           | Orange R                   | D anic<br>compounds  |          |           |           |           |                                                       |           | 0      |        |                         |          |          |          |        |   |
| Aliphatic > C18-C35<br>Amitrole<br>Amount                | Chiraligan<br>Chiraligan   | Chlorophyl<br>A      |          |           |           |           |                                                       |           | 0      |        |                         |          |          |          |        |   |
| C10 - C14 Fraction<br>Dummy Analyte<br>Glyphosate        | Red WATER                  | Metals               |          | 0         |           | 0         |                                                       |           |        |        |                         |          |          |          |        |   |
| Metsulfuron Methyl<br>Naphthalene<br>Total Nitrogen as N | Red Red                    | Ultratrace<br>Metals |          | 0         |           |           |                                                       |           |        |        |                         |          |          |          |        |   |
| close (8                                                 | Click Label<br>For Details | Name                 | 40<br>mL | 125<br>mL | 150<br>mL | 250<br>mL | 500<br>mL                                             | 600<br>mL | 1<br>L | 2<br>L | 100<br>9                | 250<br>9 | 500<br>g | 2.5<br>L | 4<br>L | ~ |
| Packing & Inclusions                                     | Details                    |                      |          |           |           |           |                                                       |           |        |        |                         |          |          |          |        |   |
| Packaging Required Coolers 0<br>Foam Sleeves 0           |                            |                      |          |           |           |           | Inclusions<br>(Charges may apply,<br>Contact your ALS |           |        |        | Filters 0<br>Syringes 0 |          |          |          |        |   |

#### Prohlížení historie žádostí o vzorkovnici

Prostřednictvím menu Vzorkovnice může uživatel prohlížet předchozí žádosti o vzorkovnice a zjistit stav, ve kterém se nachází. Existují čtyři podmínky stavu:

- 1. Neaktivní žádost byla odeslána, ale nebyly provedeny žádné kroky
- 2. Aktivní žádost je v pořadí u zákaznického servisu ALS
- 3. Vyřízena objednávka byla realizována a odeslána
- 4. Zrušená žádost byla zrušena bez odeslání vzorkovnice

#### Prohlížení podrobností žádosti

Uživatel má možnost prohlížet si podrobnosti jednotlivých žádostí kliknutím na odpovídající číslo žádosti. To ho odkáže na původní formulář žádosti a zobrazí podrobnosti.

#### Zrušení žádostí

Prostřednictvím stránky Podrobnosti žádosti je možné zrušit Aktivní/Neaktivní žádost o vzorkovnice. Na stránce podrobností může uživatel kliknout na tlačítko "Cancel" ("Zrušit") a odeslat požadavek na zrušení žádosti.

#### Oznámení o odeslání vzorku

Uživatel může ALS uvědomit o příchozích vzorcích kliknutím na "Sample dispatch notice" ("Oznámení o odeslání vzorku") na liště menu a vyplněním podrobností o zásilce. Obsahuje několik povinných polí, která musí být vyplněna, aby bylo možné formulář odeslat:

- Počet balíků to laboratoři umožní identifikovat neúplnou zásilku
- Přepravní společnost a Číslo zásilky tato informace se požaduje pro sledování zbloudilých dodávek a jako pomůcka pro vyřízení celních formalit

Poté, co jsou podrobnosti vyplněny, klikněte na "Submit" ("Odeslat") a zákaznický servis ALS bude informován.

| Samples Dispat      | ched to ALS                        |                             |                                  |              | Help ?         |
|---------------------|------------------------------------|-----------------------------|----------------------------------|--------------|----------------|
|                     | Your Details                       |                             | Dispatch Details                 |              |                |
|                     | Given Name *                       | þason                       | Number of Packages *             |              |                |
|                     | Surname *                          | Hubbard                     | Transport Company *              |              |                |
|                     | Telephone *<br>(include area code) | 07 3243 7222                | Consignment No. *                |              |                |
|                     | Fax                                | 07 3243 7218                | Flight Humber<br>(if applicable) |              |                |
|                     | Mobile/Cell                        | 0439 790 471                | Date Dispatched *                | 15/06/2005   |                |
|                     | Email *                            | jason.hubbard@alsenviro.com | Time Dispatched                  | 10:00 💌      |                |
|                     | Address *                          | 32 Shand St                 | Dispatched By '                  | 💿 Land 🔘 Air |                |
|                     |                                    | ~                           | Dispatched To *                  | Brisbane 💌   |                |
|                     |                                    |                             |                                  |              |                |
| * indicates mandato | ry field                           |                             |                                  | submit       | t 🥝 🕴 cancel 🛞 |

#### Všeobecné podmínky

Používání internetové stránky ALS Environmental Webtrieve<sup>TM</sup> znamená souhlas s těmito všeobecnými podmínkami a pokud si je nepřejete přijmout, ukončete prosím používání internetové stránky.

Přístup na stránku bude probíhat pouze na základe schválení ze strany ALS Environmental. Pokud jste získali přístup na tuto stránku díky chybě, okamžitě ji prosím opusťte. Neoprávněný přístup může vést k žalobě.

ALS Environmental přijala opatření za účelem zajištění internetové stránky proti neoprávněným přístupům, nicméně uživatel musí uznat, že využívání internetu pro přenos dat obsahuje bezpečnostní rizika. Počátečné a trvalé využívání internetové stránky znamená potvrzení a souhlas s těmito riziky. Uživatelé internetové stránky Environmental Webtrieve<sup>TM</sup> vyslovují souhlas s následujícími Všeobecnými podmínkami využívání ALS Environmental Webtrieve<sup>TM</sup>:

- Za kontrolu a zajištění přihlašovacího jména a hesel uživatele nese odpovědnost zákazník. Nedoporučuje se sdílení přihlašovacích údajů a hesel mezi uživateli zákazníka.
- Uživatelé ALS Environmental Webtrieve<sup>™</sup> souhlasí, že budou své účty využívat pouze pro přístup k datům, pro které mají oprávnění od vlastníků dat, které mají být prohlíženy.
- Uživatelé ALS Environmental Webtrieve<sup>™</sup> souhlasí s tím, že neprodleně přeruší využívání svých účtů v případě, že dojde k omezení přístupových práv uživatele. To zahrnuje například případy ukončení pracovního poměru nebo změnu odpovědnosti jejich funkce.
- Zástupci zákazníka jsou povinni zajistit, aby byla společnost ALS Environmental řádně informována v případě, že je nutné deaktivovat nebo upravit úrovně přístupu k účtu. Společnost ALS Environmental neponese jakoukoliv odpovědnost za nedbalé uvolnění dat neoprávněným uživatelům v případě, že nebylo zasláno písemné oznámení.
- Zajištění systému ALS Environmental Webtrieve<sup>™</sup> je chráněno prostřednictvím využívání firewallu, kontroly přítomnosti virů a jinými bezpečnostními opatřeními. Zákazník tímto však bere na vědomí, že s jakýmkoliv přenosem nebo prohlížením prostřednictvím internetu jsou spojena určitá rizika. Využívání internetové stránky ALS Environmental Webtrieve<sup>™</sup> znamená přijetí těchto rizik.
- ALS Environmental se snaží o dosažení 99,9% provozní doby systému Webtrieve<sup>TM</sup>. Čas od času však bude docházet k neplánovaným servisním přerušením. ALS Environmental nenese jakoukoliv odpovědnost za zpoždění při dodávání výsledků v důsledku výpadků systému, problémů s připojením k Internetu nebo z jiných důvodů.
- ALS Environmental si vyhrazuje právo ukončit přístup do systému Webtrieve<sup>TM</sup> bez předchozího oznámení v případě podezření na hackerský útok nebo jiné zneužití systému.